# SSOE 2 – Microsoft Teams (Teacher) Quick Guide

V1.0

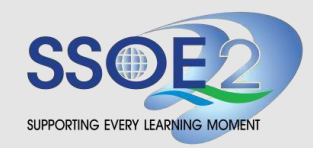

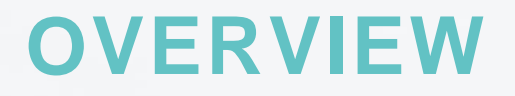

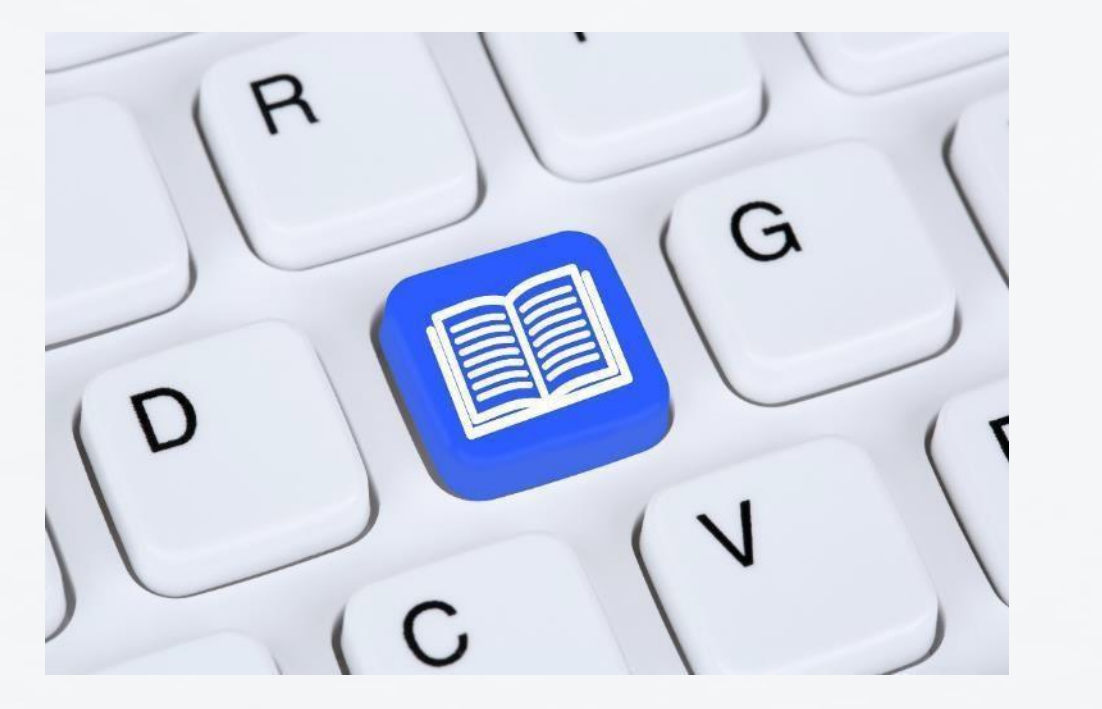

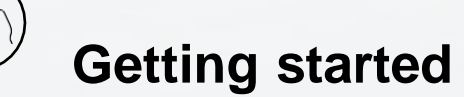

Install Teams Sign in to Teams

\*J

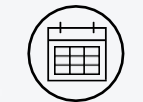

### Scheduling a call

Schedule a virtual meeting (from Outlook Calendar)

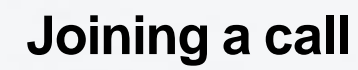

Join a virtual meeting (from Outlook Calendar) Configure settings prior to joining a meeting Make an audio/video call to an individual/student

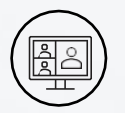

### **During a call**

Enable chat for students

Use meeting controls

Record a meeting

Add a poll to the chat

Share screen

Manage attendees

Breakout rooms

- -- Create breakout rooms
- -- Add or delete a breakout room
- -- Edit breakout room settings
- -- Rename breakout room
- -- Assign participants to breakout rooms
- -- Start breakout rooms
- -- Joining and leaving breakout room
- -- Send an announcement to breakout rooms

## **OVERVIEW**

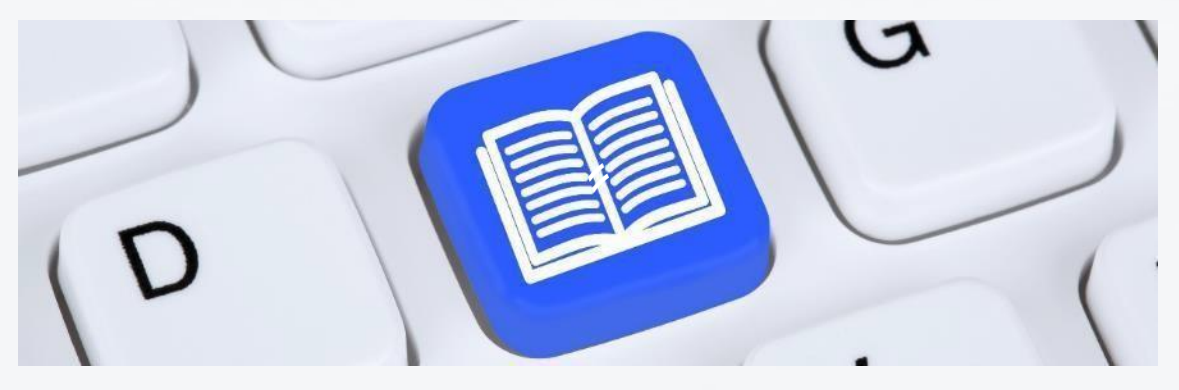

-- Close a breakout room

- - View breakout room participation in attendance reports

Whiteboard

- - Share whiteboard
- - Whiteboard menu

## **OVERVIEW**

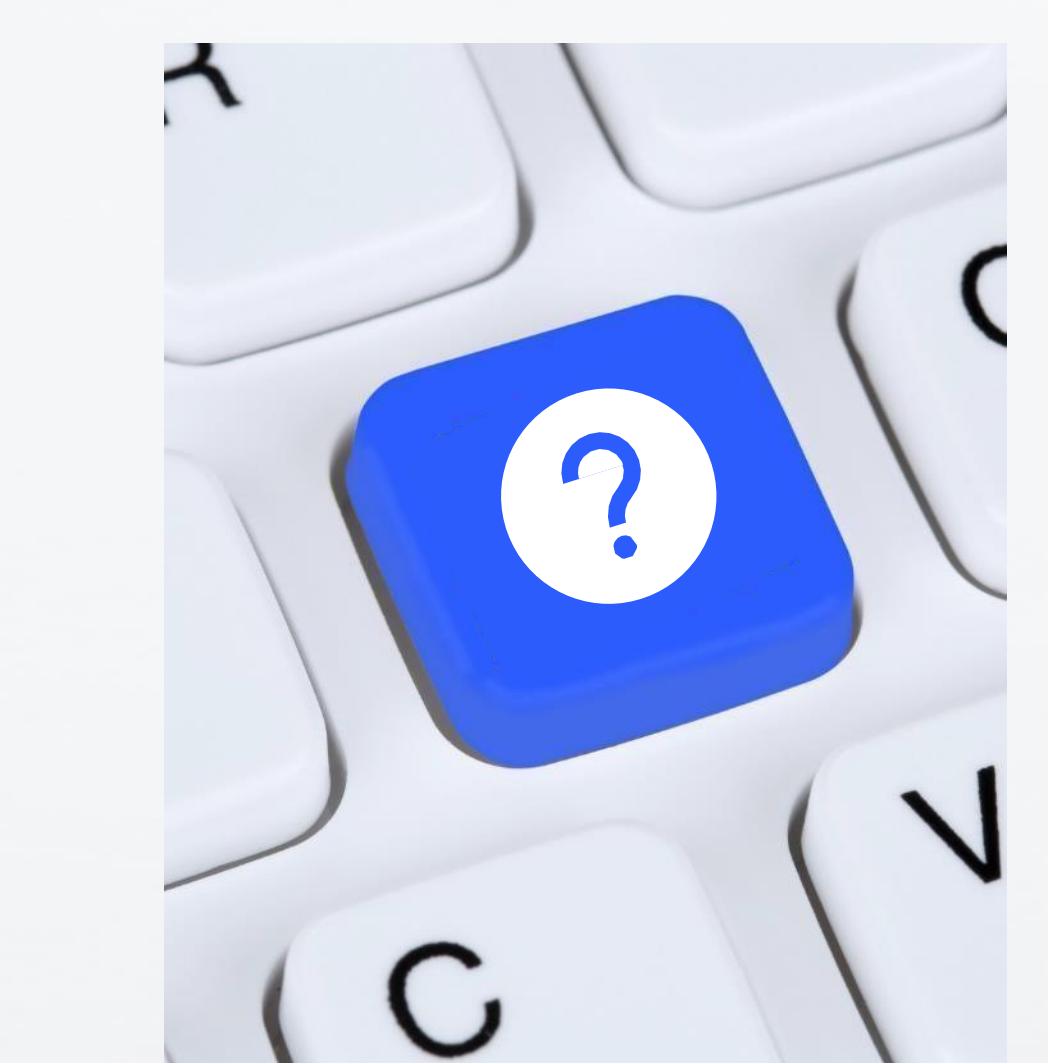

After a call

БО

View a recorded meeting

Download recorded meeting

### **Install Teams**

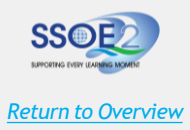

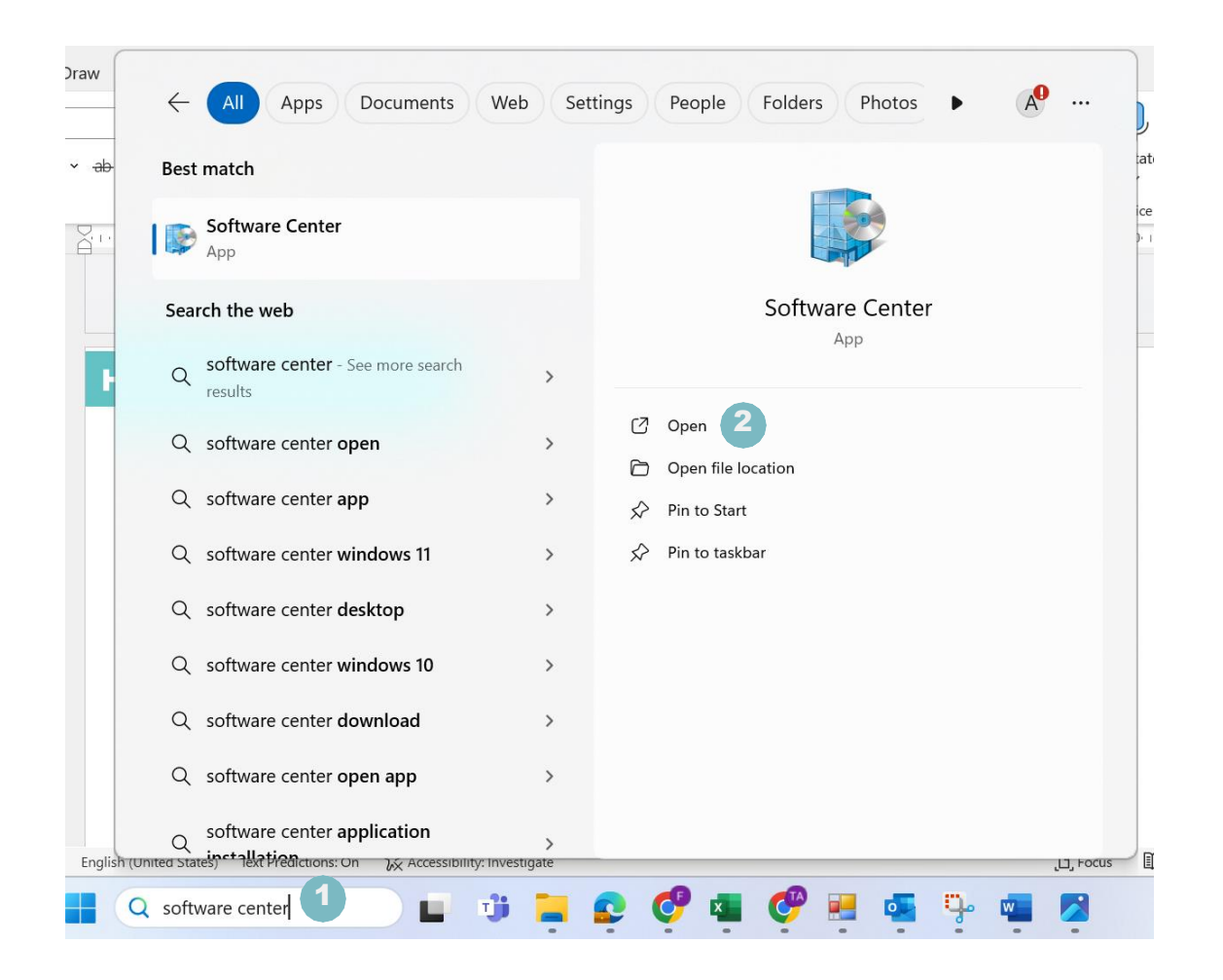

Launch Software Center on your browser by type in Software Center & click enter.

Note:

 You need to connect to SSOE 2 network to install the Microsoft Teams..

### **Install Teams**

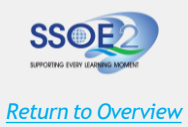

| 👺 Software Center                        |                                                 |               |                     | - 0 X       |
|------------------------------------------|-------------------------------------------------|---------------|---------------------|-------------|
| SSOE 2                                   |                                                 |               |                     |             |
| Applications  Updates  Operating Systems | All Required Featured<br>Filter: All   Sort by: | Most recent 💌 | teams 1             | ×<br>11 🖽 🖽 |
| <ul> <li>Installation status</li> </ul>  | Name                                            | Publisher     | Version             | Status      |
| Device compliance                        | Microsoft Teams (work or school) - Install      | 2             | 24180.205.2980.1757 | Installed   |
| H options                                |                                                 |               |                     |             |

| SSOE 2              |                             |                                                                                                    |
|---------------------|-----------------------------|----------------------------------------------------------------------------------------------------|
| Applications        | Applications <b>&gt;</b> Ap | plication details                                                                                                   |
| C Updates           | <>                          | Microsoft Teams (work or school) - Install                                                                          |
| 🔁 Operating Systems |                             |                                                                                                    |
| Installation status |                             | Reinstall 3                                                                                                    |
| 5 Device compliance |                             |                                                                                                    |
| Options             |                             | Status: Installed<br>Version: 24180.205.2980.1757<br>Date published: <b>20/11/2024</b>                              |
|                     |                             | Restart required: No<br>Download size: <b>329 MB</b><br>Estimated time: <b>Not specified</b><br>Total components: 1 |
|                     |                             |                                                                                                    |

| 1 | In Application tab. Go search tab and |
|---|---------------------------------------|
|   | type in teams.                        |

Double click on Microsoft Teams (work or schools) – Install and click install.

Note:

• You need to connect to **SSOE 2 network** to install the Microsoft Teams..

### Sign in to Teams

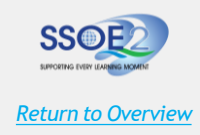

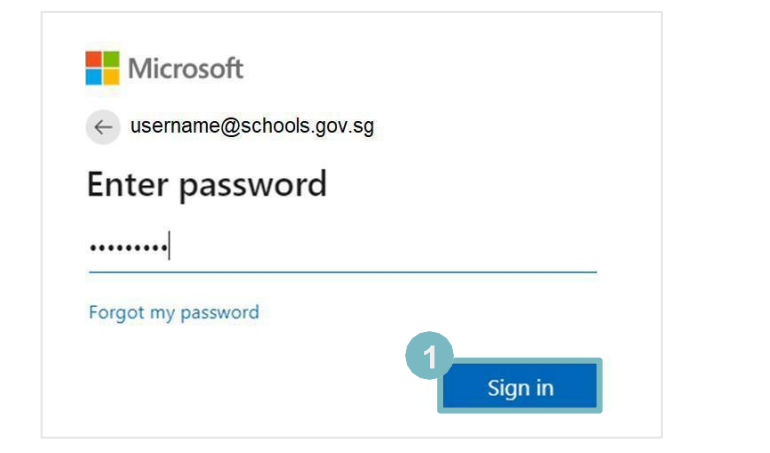

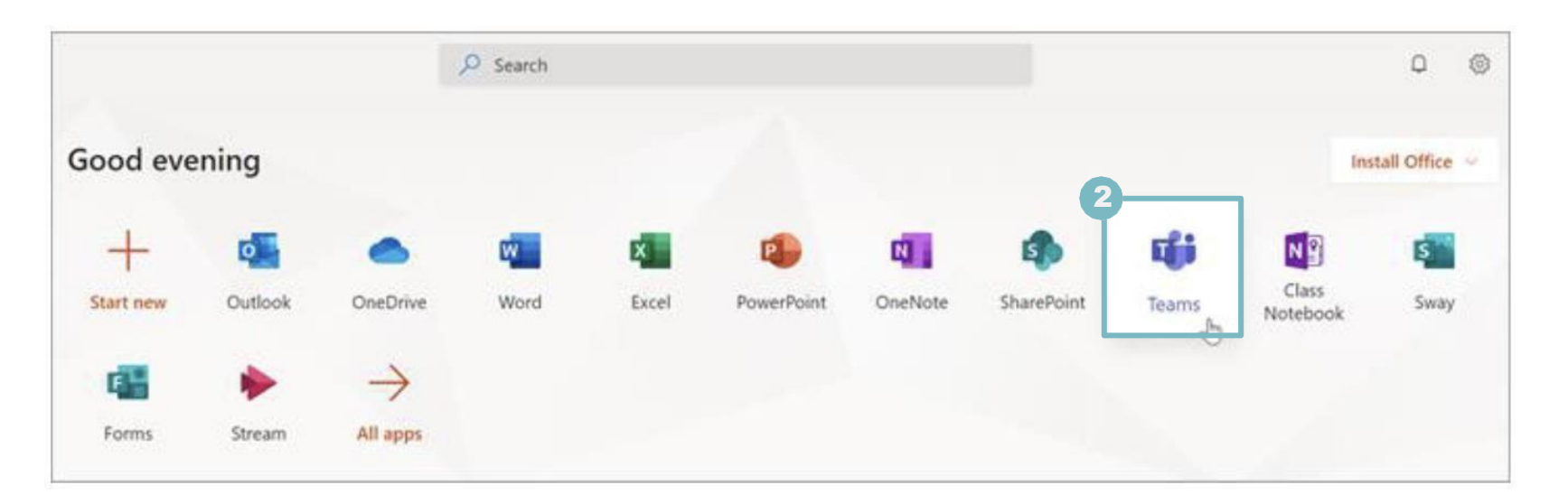

Note:

- Teams is accessible on SSOE 2 devices when you are connected to the SSOE 2 network.
- VPN is required to access Teams on SSOE 2 devices if you are not on SSOE 2 network (e.g., working from home on SSOE 2 devices).
- Teams is only accessible on SSOE 2 devices.
- Go to Office.com on your browser and sign in with your MIMS account username and password.

Select the Microsoft Teams app.

### Schedule a virtual meeting (from Applications)

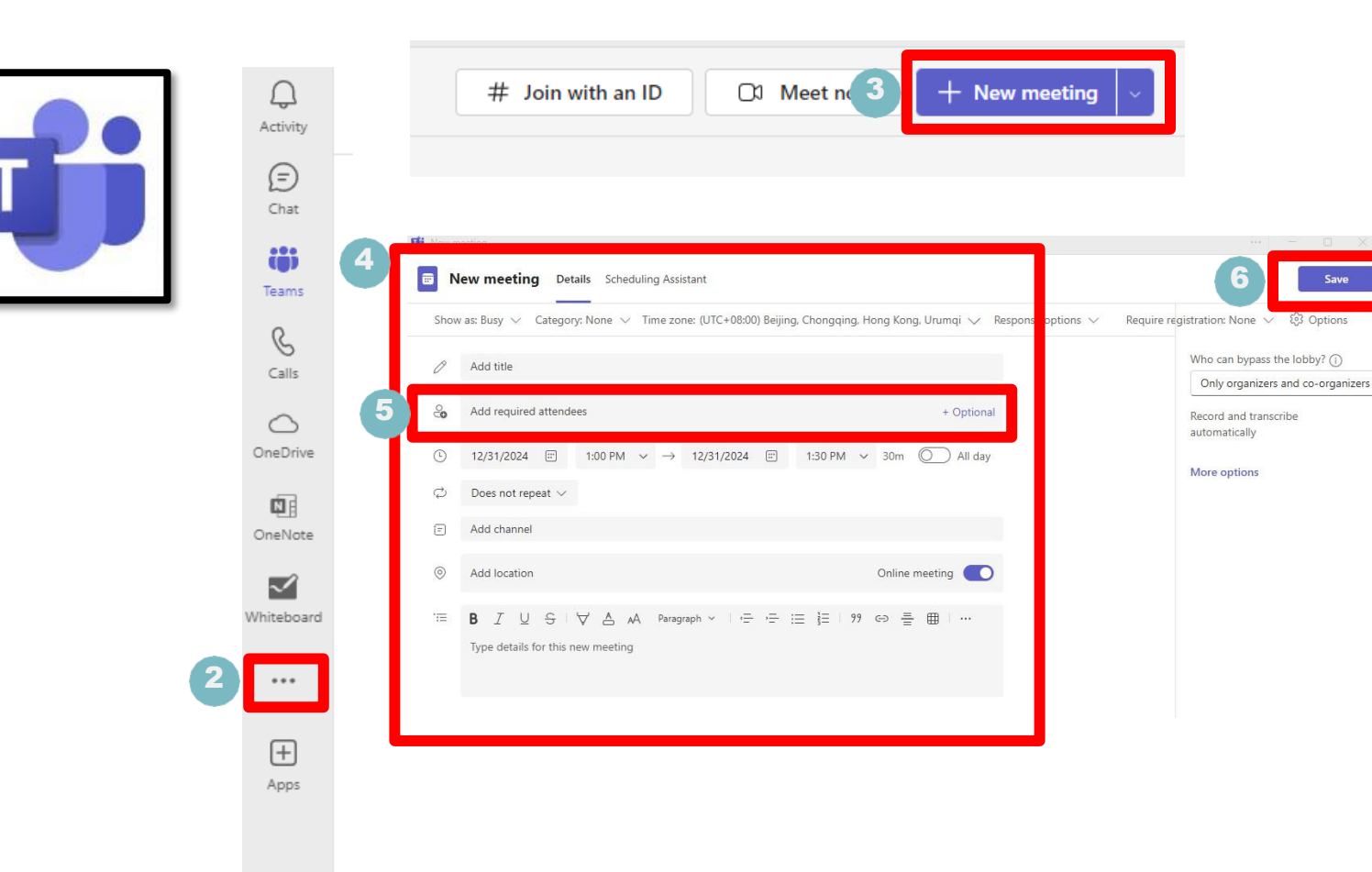

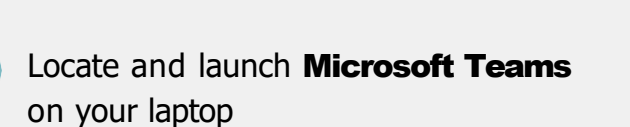

Return to Overview

- 2 Click on the 3 dots and select "Meet"
- Select **"New Meeting"** to create a schedule meeting
  - Enter Meeting details eg Title, Date, Start Time, End Start
- 5 Enter the email that needs to attend the meeting (if you know their email)
- 6 Clic me

Click "Save" to confirm and save your meeting

### **Get the Meeting Link**

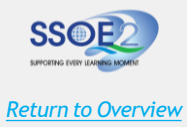

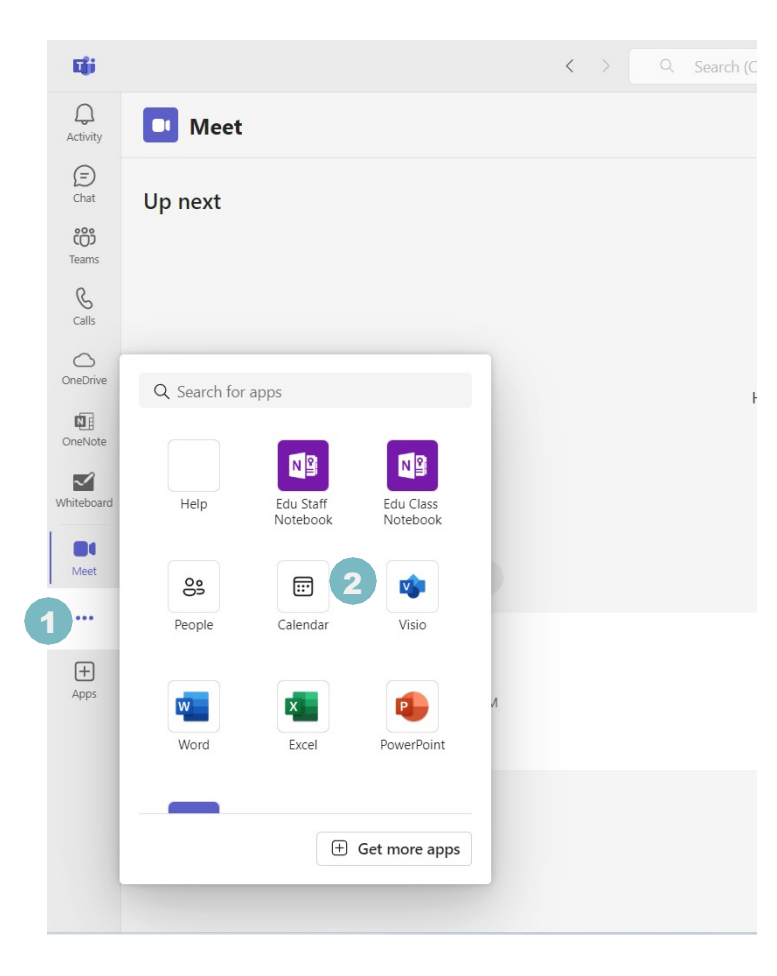

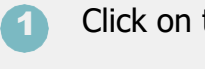

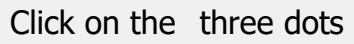

2

Double click on **Calendar** 

### **Get the Meeting Link**

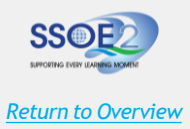

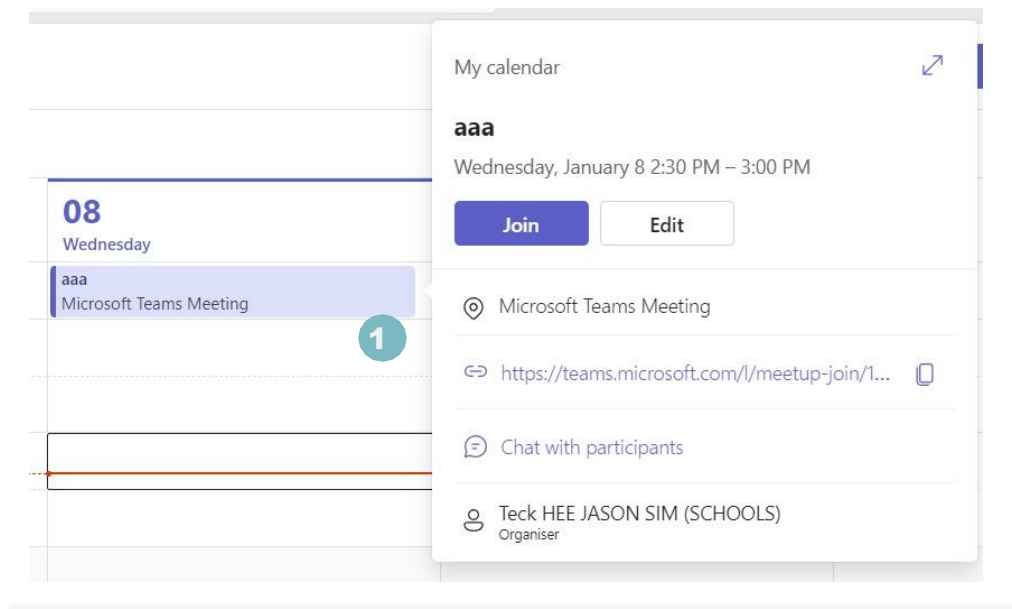

#### **B** I U S I ∀ A A Paragraph × I 庄 庄 三 註 | 99 G> 를 曲 | り ペ

### Microsoft Teams Need help? Join the meeting now 2 Meeting ID: 459 887 805 715 Passcode: g6h4dy3z User cant change the meeting passcode

For organisers: Meeting options

Double click the meeting that you need the link. It will show you the meeting credentials & link.

#### Note:

user can't change the meeting passcode.

5

### Join and manage a meeting (from Outlook Calendar)

| SU         MO         TU         WE         TH         FR         SA           28         29         30         31         1         2         3         4         20         6         7         8         9         10         12         2         3         4         12         30         31         1         2         3         4         12         16         17         8         9         10         12         13         14         15         16         17         12         13         14         15         16         17         12         13         14         10         16         12         13         14         10         16         11         12         13         14         10         11         12         13         16         11         12         13         14         10         11         12         13         16         11         12         13         11         12         13         11         12         13         11         12         13         11         12         13         11         12         13         11         12         13         11         12         1                                                                                                    | Sunday         N           22         2                                                             | ner 2024<br>Monday<br>23 | Tuesday<br>24 | Wednesday<br>25<br>Weekly homework check in  | Thursday<br>26                                                                                            | Friday 27<br>27<br>Scheduling Assistant Insert Format<br>meeting invitation yet.                                                                                         | Saturday         28         Weeky         Weeky honework help d         Weeky honework help d         t Text       Review         Help       Q         Tell me what ye |
|----------------------------------------------------------------------------------------------------|----------------------------------------------------------------------------------------------------|--------------------------|---------------|----------------------------------------------|----------------------------------------------------------------------------------------------------|----------------------------------------------------------------------------------------------------|----------------------------------------------------------------------------------------------------|
| SU         MO         TU         WE         TH         FR         SA           28         29         30         31         1         2         3         SU         SU                                                                                                    | Sunday N<br>22<br>2<br>2<br>2<br>2<br>2<br>2<br>2<br>2<br>2<br>2<br>2<br>2<br>2<br>2<br>2<br>2<br>2 | Monday<br>223            | Tuesday<br>24 | Wednesday<br>25.<br>Weekly homework check in | Thursday<br>26                                                                                            | Friday 27<br>27<br>Scheduling Assistant Insert Formal<br>meeting invitation yet.                                                                                         | Saturday<br>28<br>Weekly homework help d<br>t Text Review Help Q Tell me what yo                                                                                       |
| 1       10       50       57       8       9       10       12       22       23       24       22       24       10       11       12       13       14       15       16       17       16       19       20       21       22       23       24       22       23       24       10       10       12       13       14       15       16       17       12       13       14       15       16       17       12       13       14       15       16       17       13       14       12       13       14       15       16       17       14       14       14       16       17       14       14       16       17       14       14       16       17       16       17       18       19       20       21       22       23       24       25       25       27       28       29       20       11       14       16       16       17       18       19       20       21       22       23       24       25       27       28       29       29       16       17       16       17       16       17       17       16       17                                                                                                    | 22 2                                                                                                | 23                       | 24            | 25<br>Weekly homework check in               | 26<br>File Meeting<br>① You haven't set this                                                              | 27<br>Scheduling Assistant Insert Formal<br>meeting invitation yet.                                                                                                    | 28<br>Weekly homswork help d<br>t Text Review Help Q Tell me what yo                                                                                                   |
| Col         Col         Col <td></td> <td></td> <td>2</td> <td>Weekly homework check in</td> <td>File Meeting<br/>① You haven't set this</td> <td>↓ =<br/>Scheduling Assistant Insert Format<br/>meeting invitation yet.</td> <td>Westly homework help of<br/>t Text Review Help Q Tell me what yo</td> |                                                                                                    |                          | 2             | Weekly homework check in                     | File Meeting<br>① You haven't set this                                                                    | ↓ =<br>Scheduling Assistant Insert Format<br>meeting invitation yet.                                                                                                    | Westly homework help of<br>t Text Review Help Q Tell me what yo                                                                                                    |
| 6         7         8         9         10         11         12         2         PM           a         My Calendars         3         PM         3         3         PM           a         Team:         4         PM         3         PM         3           a         Other Calendars         5         PM         3         PM         3           b         Shared Calendars         6         PM         6         FM         4                                                                                                    |                                                                                                    |                          | 2             |                                              | File Meeting                                                                                              | ↓ ♥<br>Scheduling Assistant Insert Format<br>meeting invitation yet.                                                                                                    | Westly homework help d<br>t Text Review Help Q Tell me what yo                                                                                                    |
| Team: 4 PM     4 PM     5 PM     Shared Calendars     6 PM                                                                                                    |                                                                                                    |                          |               |                                              | (i) You haven't sent this                                                                                 | meeting invitation yet.                                                                                                    |                                                                                                    |
| Shared Calendars 6 PM                                                                                                    |                                                                                                    |                          |               |                                              | D Tri                                                                                                    | Weekly homework help of                                                                                                    | check-in                                                                                                    |
|                                                                                                    |                                                                                                    |                          |               |                                              | Send Requ                                                                                                 | sired                                                                                                    |                                                                                                    |
|                                                                                                    |                                                                                                    |                          |               |                                              | Start<br>End                                                                                              | Wed 20/11/2024         12:00           time         Wed 20/11/2024         10:0 p           Wed 20/11/2024         10:0 p           time         Microsoft Teams Meeting | pm      All day      Generating                                                                                                    |
|                                                                                                    |                                                                                                    |                          |               |                                              | 3 Join the me<br>Meeting ID: 454 3<br>Passcode: MU9SC                                                     | Teams Need help?<br>eting now<br>55 664 569<br>H                                                                                                    |                                                                                                    |
|                                                                                                    |                                                                                                    |                          |               |                                              | Dial in by phone<br>+65 6450 6378,20<br>Find a local numb<br>Phone conference<br>For organizers: <u>M</u> | 17136730# Singapore, Singapore<br>er<br>ID: 287 136 730#<br>eeting options   Reset dial-in PIN                                                                           |                                                                                                    |

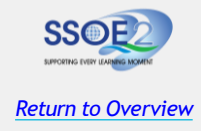

In the Outlook app, click on the calendar icon.

Click on the meeting event you want to join in your calendar.

Click on the 'Join Microsoft Teams Meeting' link to automatically launch the meeting in Teams.

> Proceed to <u>'Configure settings prior to</u> joining a meeting' to set up your audio and video settings before joining the call.

### **Configure settings prior to joining a meeting**

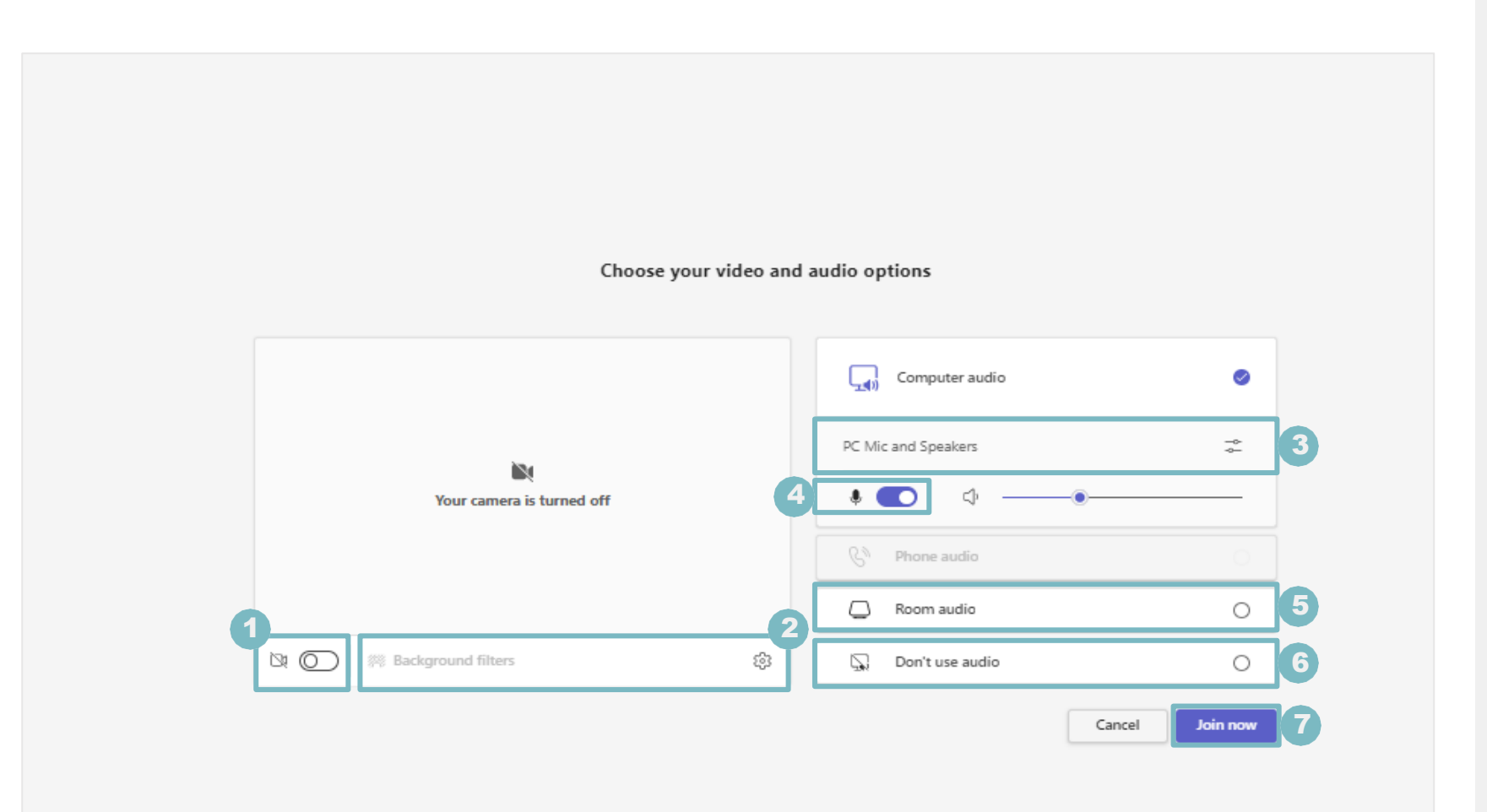

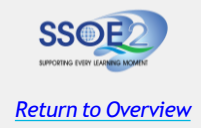

- Click on the **camera icon** to turn your camera on/off.
- Click on 'Background filters' to choose a background effect or blur your background for privacy.
- Click on the **audio settings icon** to adjust your audio or camera source.
- Click on the microphone icon to mute/unmute your microphone.
- Select the 'Room audio' option to connect audio to a conference room.
- Select the `Don't use audio' option to mute your microphone when joining the call.
- Once you have configured all the settings to your satisfaction, click the **Join now' button** to enter the meeting.

### **Enable chat for students during meeting**

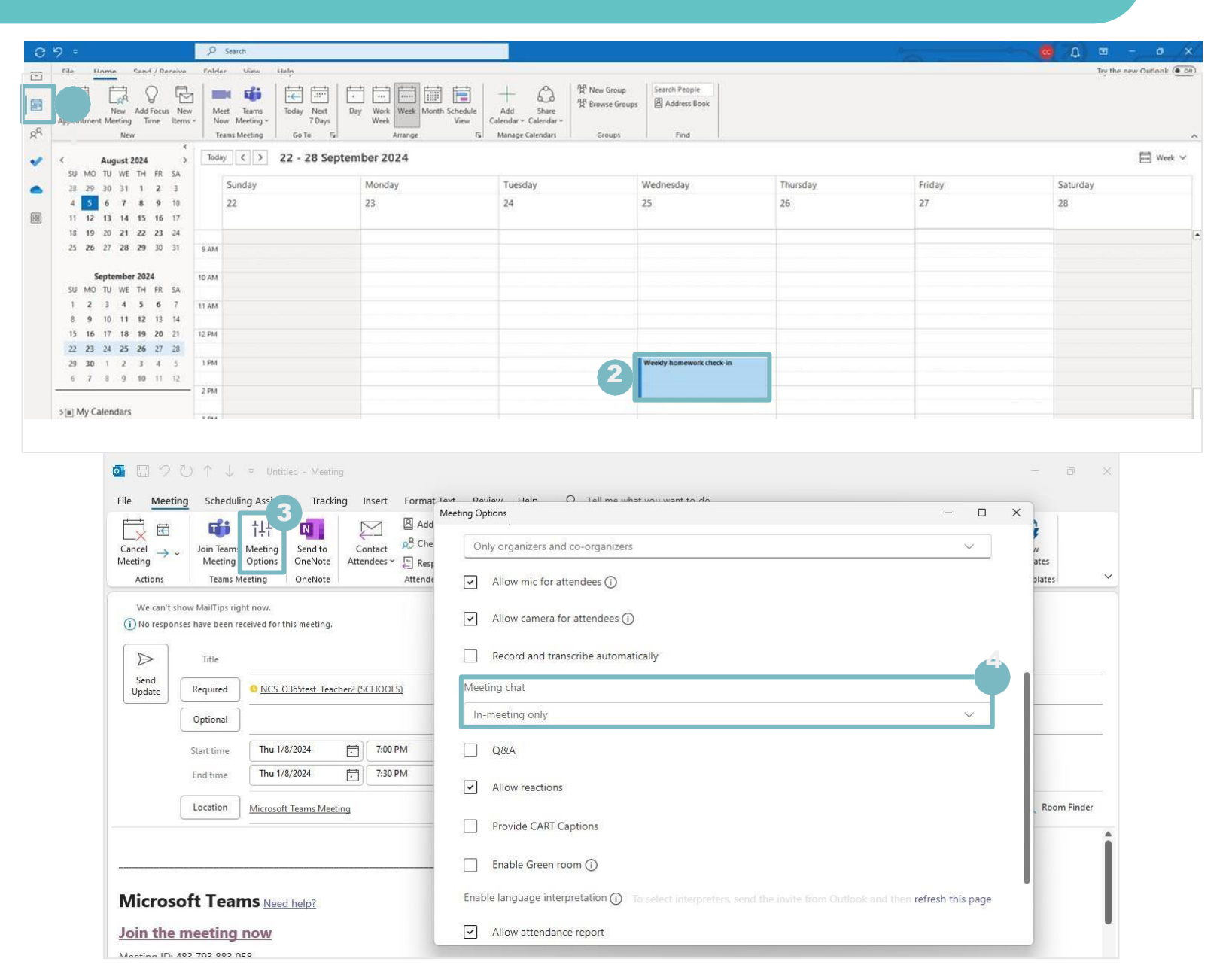

- In the Outlook app, click on the calendar icon.
- Click on the meeting event you want to enable chat for students.
- 3 Select 'Meeting Options'.
- Under 'Meeting chat', select 'Inmeeting only' from the drop down.

**Note:** By default, the chat feature is disabled for students in Microsoft Teams.

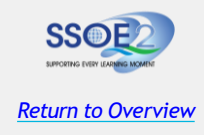

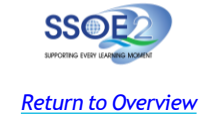

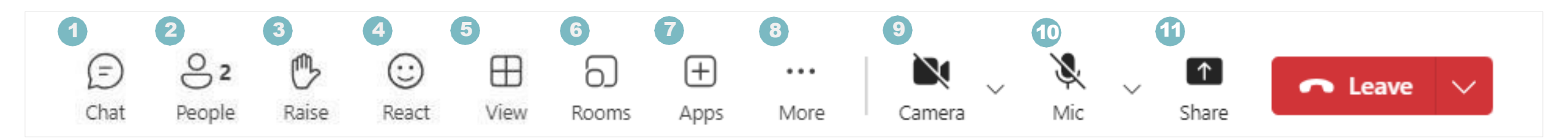

#### How to use meeting controls on main bar

- Chat Click the 'Chat' icon to open the chat panel and participate in real time conversations during the meeting.
- People Click the 'People' icon to view and manage attendees in the meeting. Proceed to <u>'Manage attendees'</u> to find out more.
- 3 **Raise** Use the **`Raise Hand**' feature to signal that you have a question or want to speak.
- 4 React Click the 'React' icon and choose among the available emoticons for reactions.

- View Select the 'View' icon to adjust your layout and display participants based on your preference.
- 6 **Rooms** Click on **'Rooms'** to 'divide participants into smaller groups for focused discussions during the meeting.

Proceed to '<u>Create breakout rooms</u>' to find out more.

- Apps Use the 'Apps' icon to access and integrate additional tools (i.e. Proceed to 'Add a poll to the chat') to enhance your meeting experience.
- More Proceed to <u>More Action</u> <u>Items</u>' for more information.

- **Camera** Click **'Camera**' icon to toggle camera access.
- Mic Click 'Mic' to toggle microphone access.
- Share Click the 'Share' icon in Microsoft Teams to display a specific window to all meeting participants.

### Use meeting controls during meeting (2 of 2)

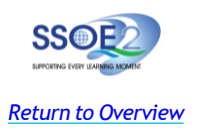

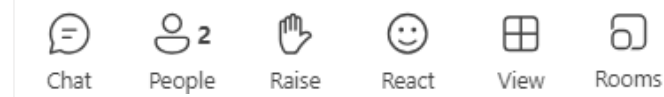

 $\geq$ 

 $\geq$ 

>-

(+)... Apps More

Å  $\mathbf{N}$ Mic Camera

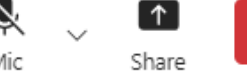

#### More

Record and transcribe

Meeting info

🕻 🛦 Audio settings

- At Language and speech
- 😥 Settings

Help  $(\mathcal{D})$ 

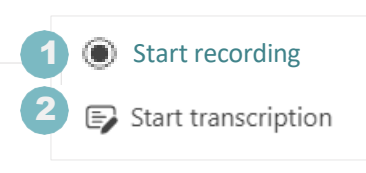

**Record and transcribe** 

### Language and speech

CC Turn on live captions E. Turn on Speaker Coach

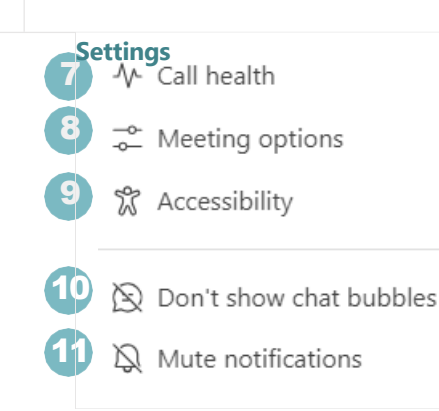

#### Action items under 'More' icon

Start recording – To capture audio and video from the meeting.

Leave

- *Start transcription* Converts spoken 2 words into text during the meeting.
- *Meeting info* Shows details about the meeting, such as the date, time, and participants. **Audio** settings

Adjusts your microphone and speaker А preferences.

Turn on live captions – Displays real-5 time text of what is being said during the meeting

Turn on speaker coach-Provides 6 feedback on your speaking pace and style to help improve your presentation skills.

- *Call health* Monitors the quality of your call, including connection and audio/video performance.
- *Meeting Options* Allows you to 6 configure settings for the meeting, like who can present or join.

Accessibility – Provides tools such as keyboard shortcuts and screen

reader support.

9

10

11

12

Don't Show Chat Bubble - Hides popup notifications for chat messages during the meeting.

Mute Notification – Silences alert sounds for incoming messages or other notifications.

Help – Accesses Microsoft Teams support and troubleshooting resources.

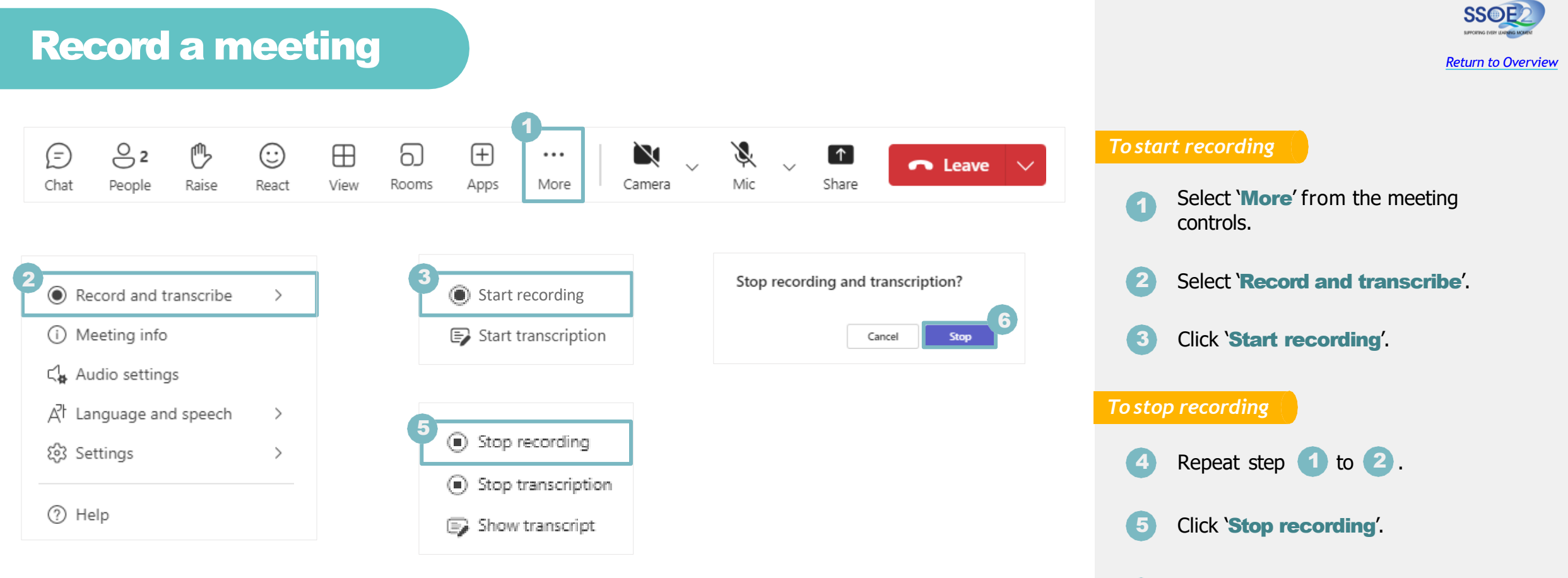

6 Select '**Stop**' to confirm that you want to end the recording.

### Add a poll to the chat

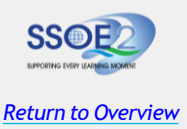

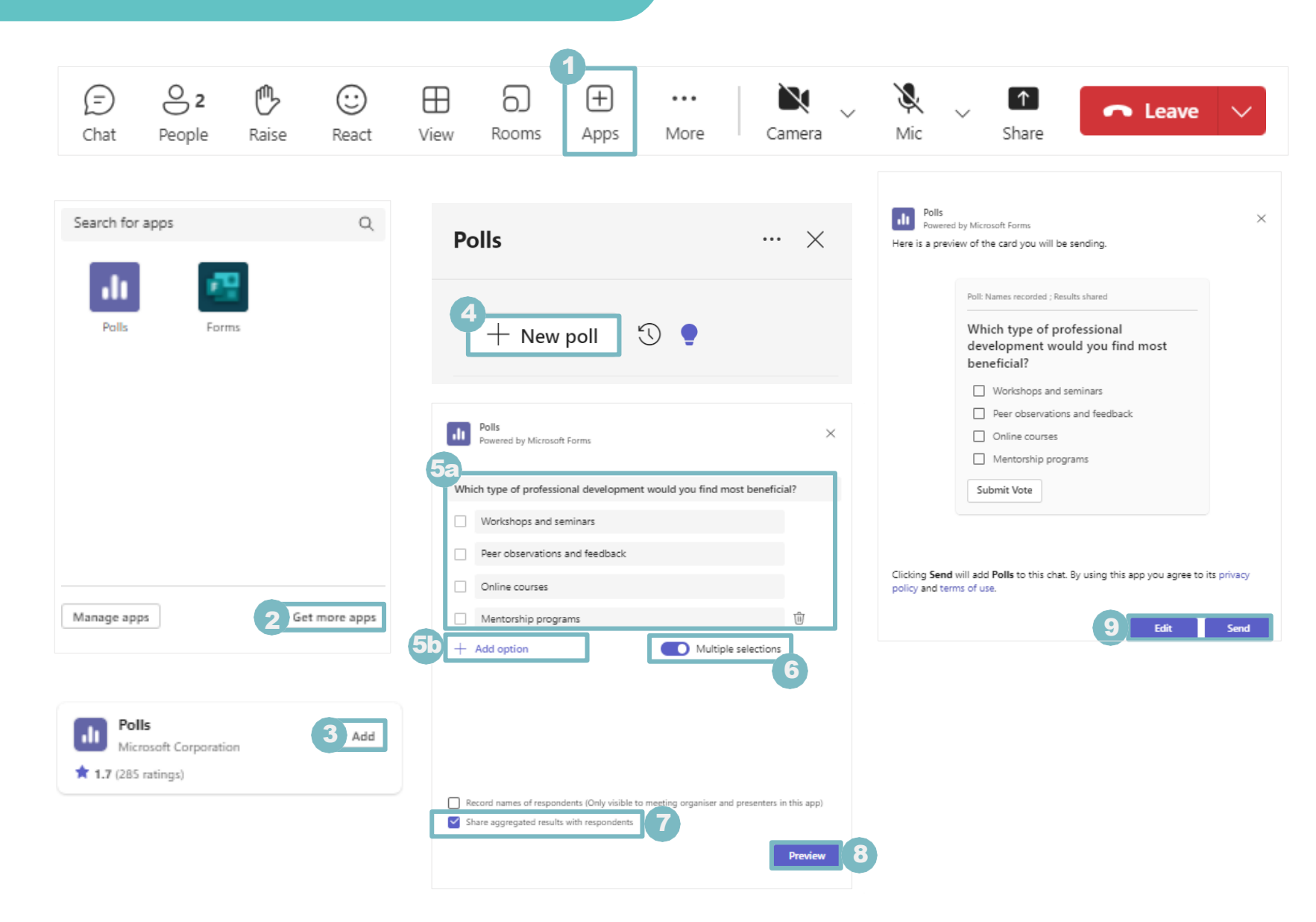

#### To add poll as a function

- Select '**Apps**' from the meeting controls.
- Select 'Get more apps'.
- Click on 'Add' button for Polls.

#### To create a poll

- Click 'New poll' to create a poll.
- Add your question-and-answer options. Click on '+ Add option' to create a new answer choice.
- Toggle the option on for `Multiple selection' to allow participants to select more than one option in the poll.

Select whether you want to share results with respondents.

**Preview** your poll.

8

Click 'Edit' if you want to make changes, or click 'Send' if you're ready to post it.

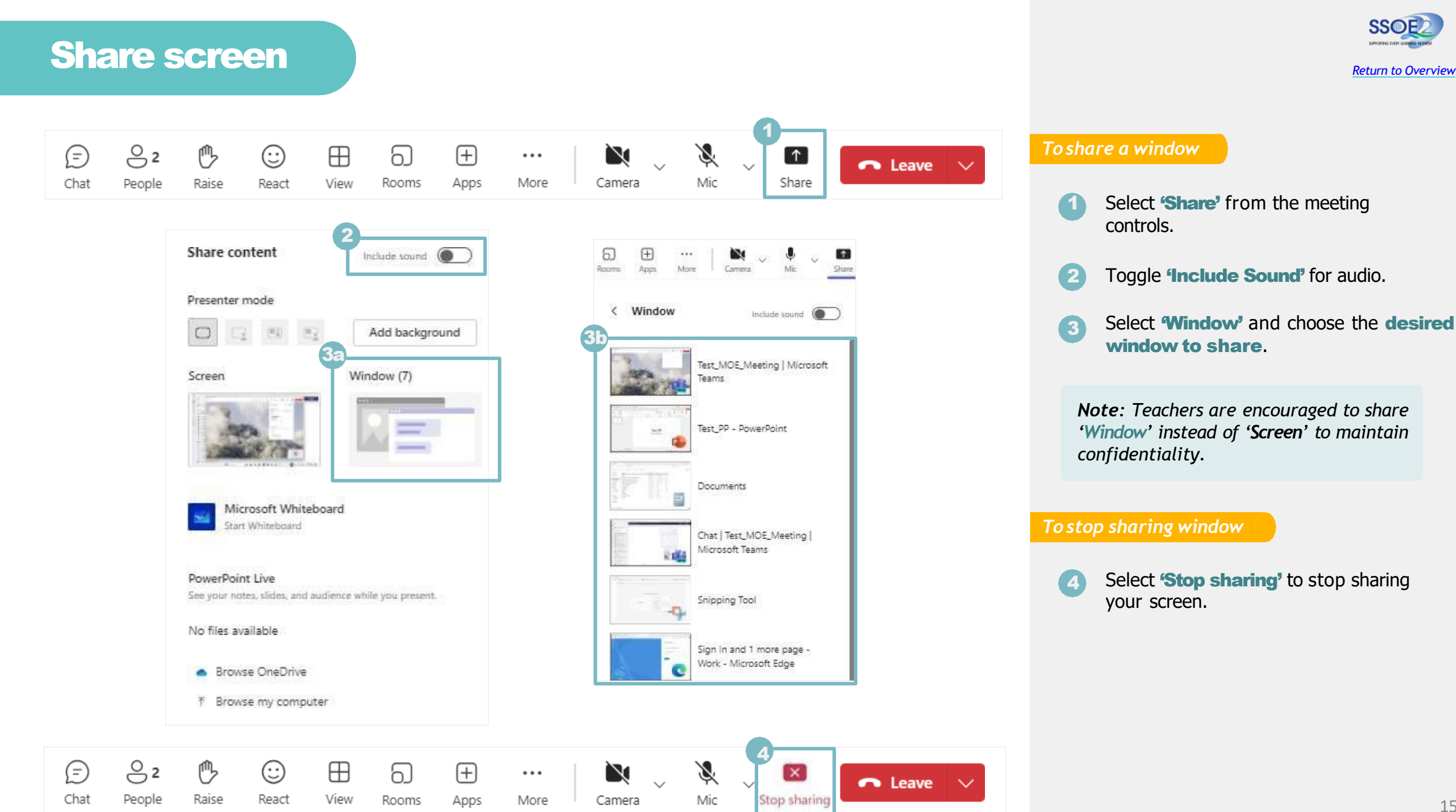

### Manage attendees

82

People

E

Chat

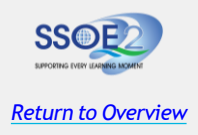

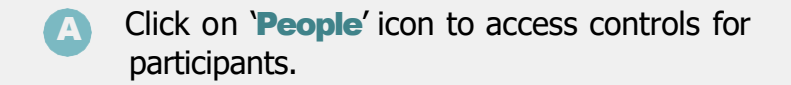

#### Managing individuals

- **Disable mic** Click to disable a participant's microphone.
- **Disable camera** Click to prevent participants (2)from switching on their camera.
- **Pin for me** Click to pin a participant's video 3 for all attendees.
- **Spotlight for everyone** Click to highlight a 4 participant's video for all attendees.
- *Make a presenter* Click to give a participant 5 control over sharing content and managing the meeting.
- *Remove from meeting* Click to remove a 6 participant from the meeting.

#### Managing all participants

(9)

- **Disable mic for attendees** Click to disable (7 microphones for all attendees.
- **Disable camera for attendees** Click to disable 8 all attendees from switching on camera.
  - **Download attendance list** Click to save a list of participants for your records.

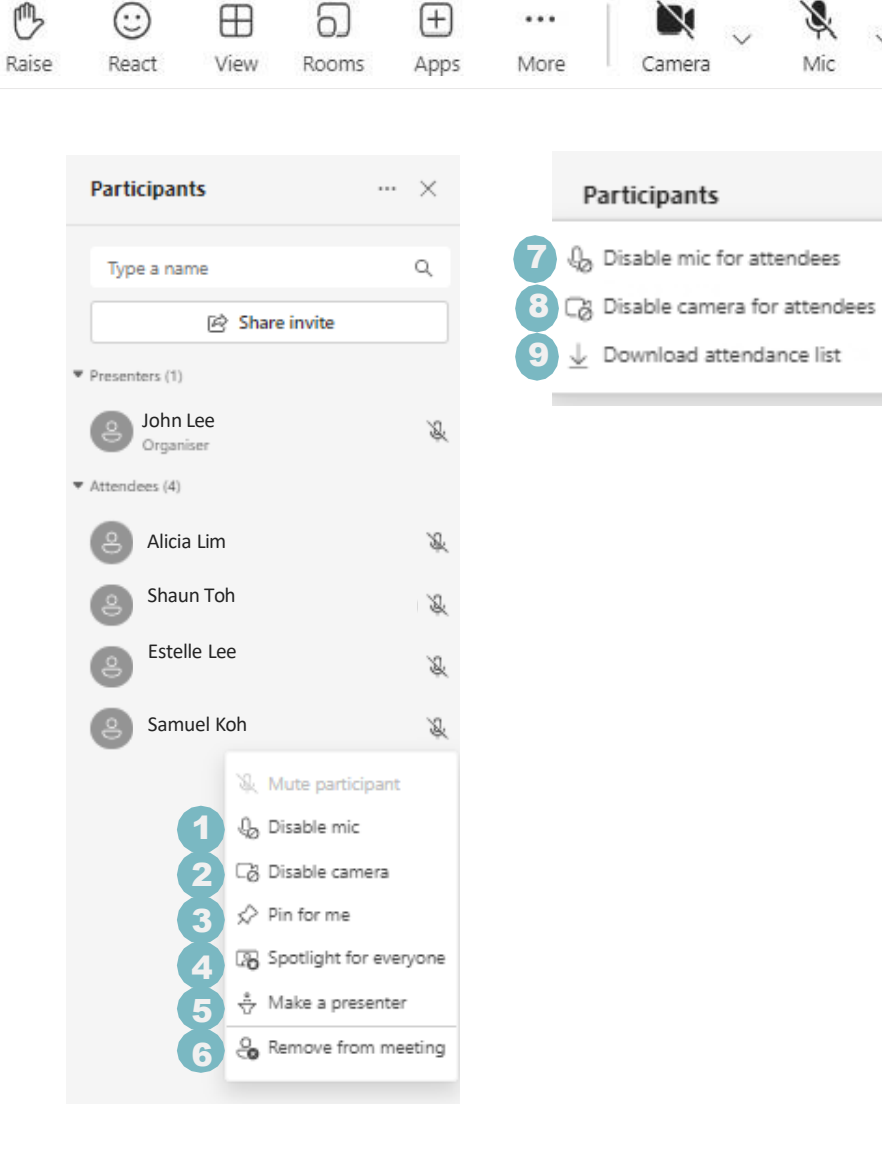

...

X

Mic

1

Share

... X

🙃 Leave 🔍

### **Create breakout rooms**

Create rooms

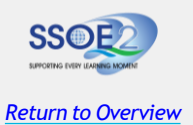

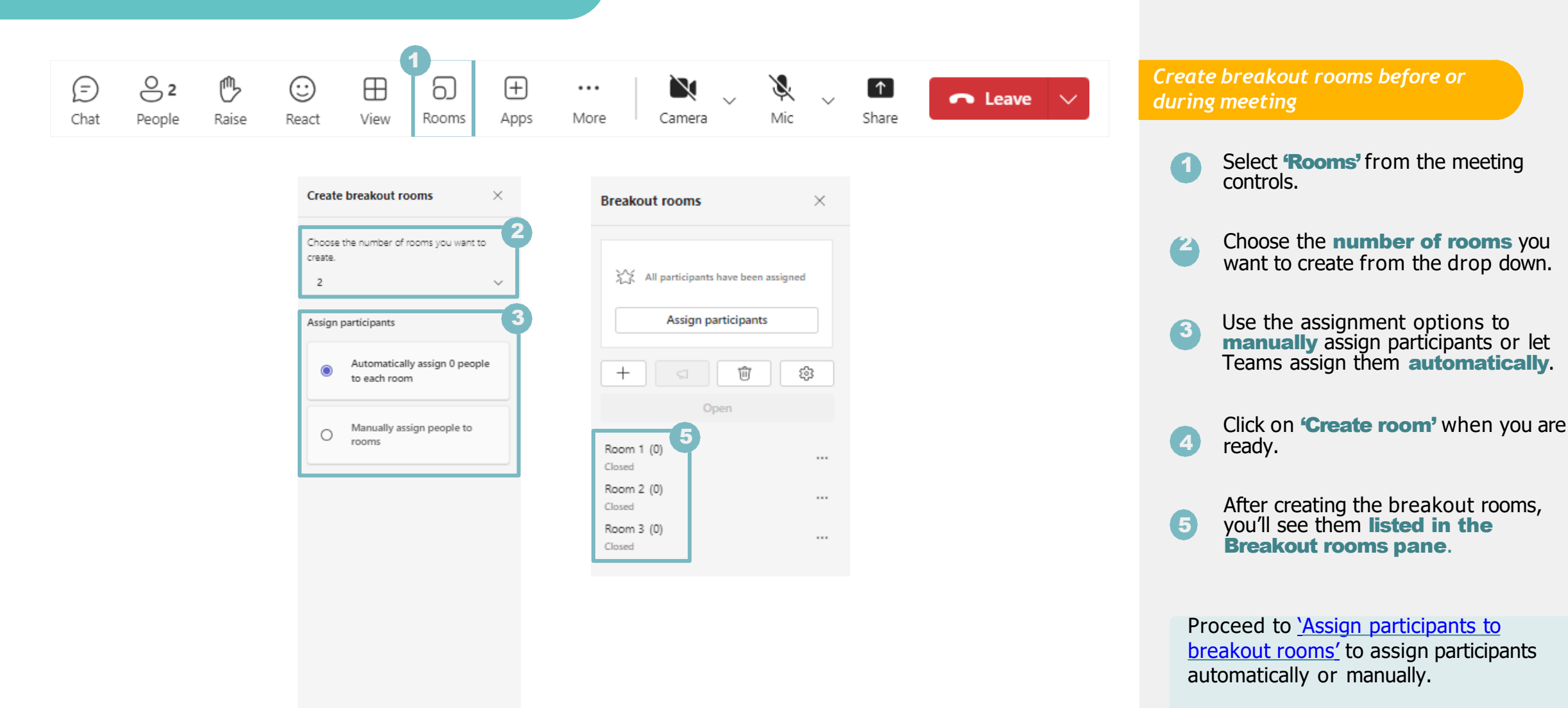

### Add or delete a breakout room

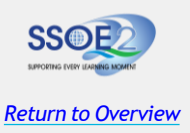

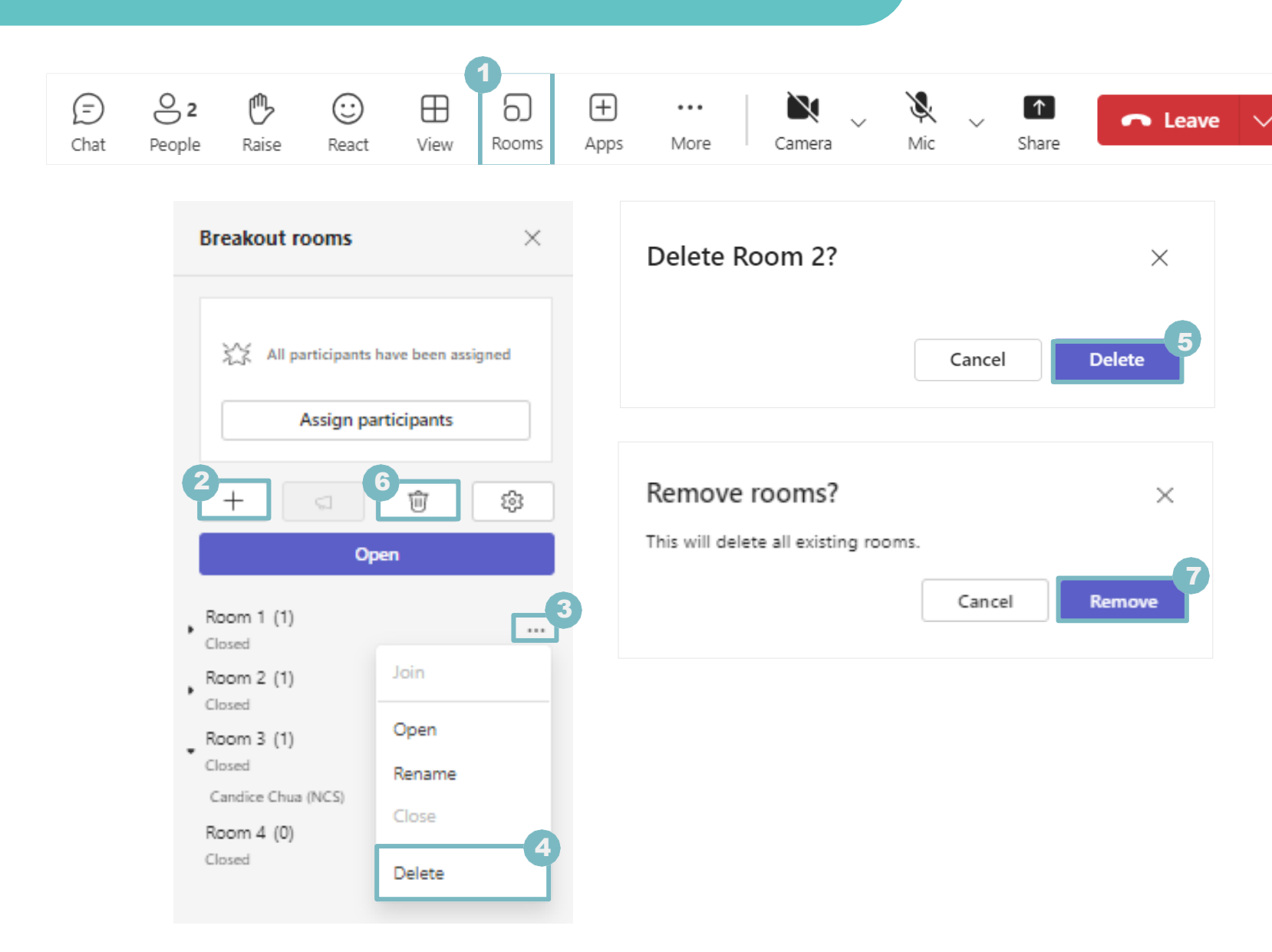

#### Add a breakout room

Select **Rooms**' from the meeting controls.

Select 44 icon to add room.

#### Delete an individual breakout room (

Hover mouse over the room and select 'More options'.

Select **'Delete'** to delete selected room.

Click **'Delete'** to confirm changes.

#### Delete all breakout rooms

6 Select **'Delete'** icon to delete all breakout rooms.

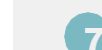

5

Select 'Remove' to confirm changes.

### **Edit breakout room settings**

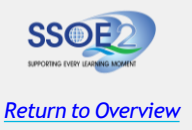

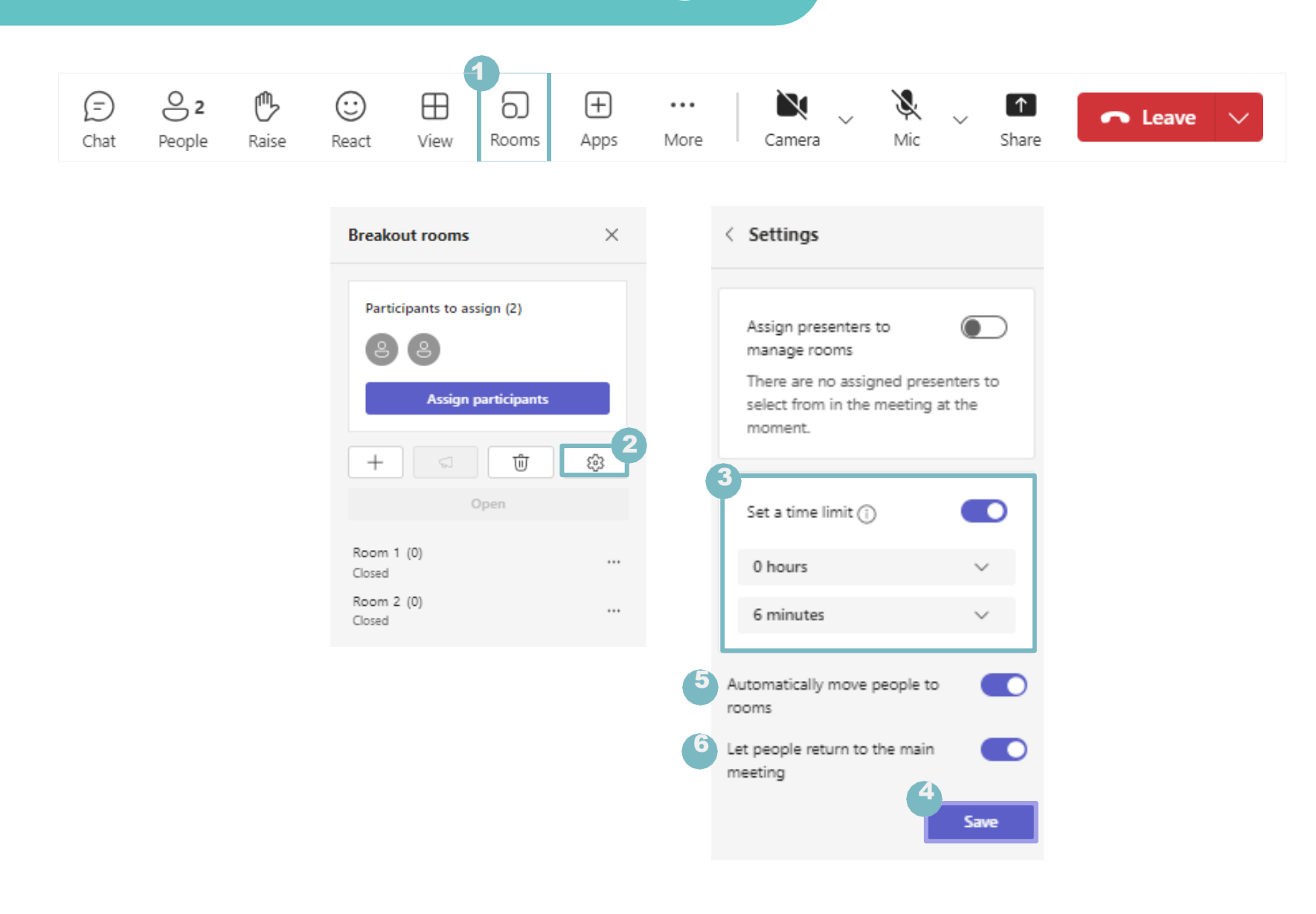

Setting time limit

Select **'Rooms'** from the meeting controls.

- Select **'Rooms settings'.**
- 3 Select **'Set a time limit'** and choose the desired duration.

4 Click on 'Save' button to confirm changes.

Editing breakout room settings

- 5 Toggle button to **automatically move** participants into opened rooms.
- <sup>6</sup> Toggle button to allow participants to return to main meeting.
  - 🔪 Repeat step 🙆 .

#### **Rename breakout room** X ⊖ 2 B $\geq$ $\odot$ $\oplus$ $(\pm)$ Ð 6 ... $\sim$ $\sim$ Apps Camera Mic Chat People Rooms More Raise React View Breakout rooms

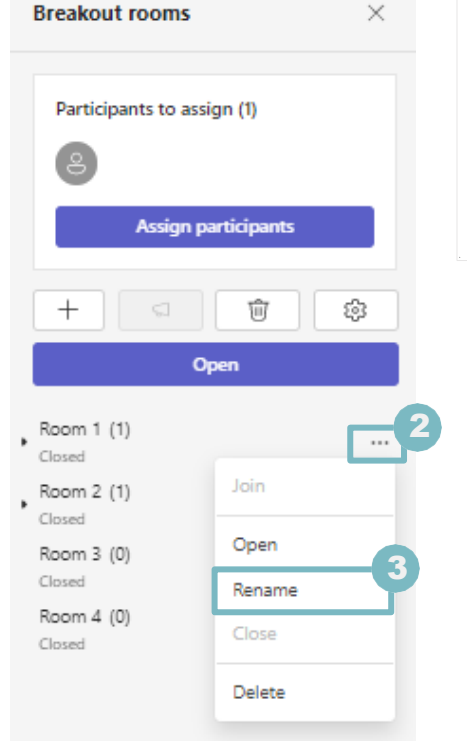

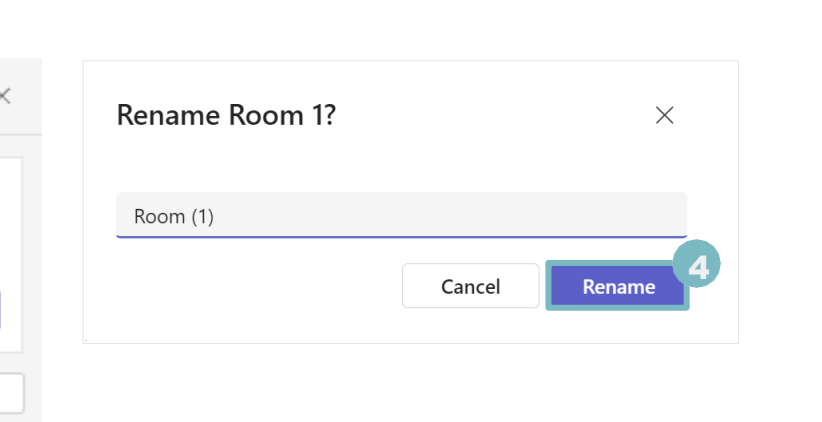

1

Share

👝 Leave 🛛 🗸

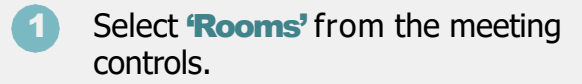

Hover over the room and select `More options'.

Return to Overview

Select '**Rename**' and type in the new name of the room.

Click on **'Rename'** button to confirm and reflect changes.

### Assign participants to breakout rooms

Assign parti

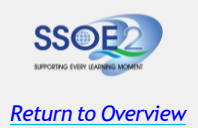

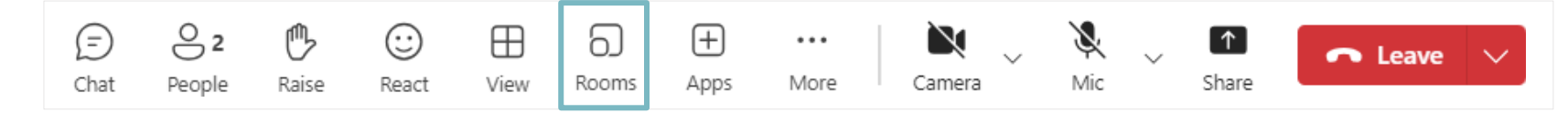

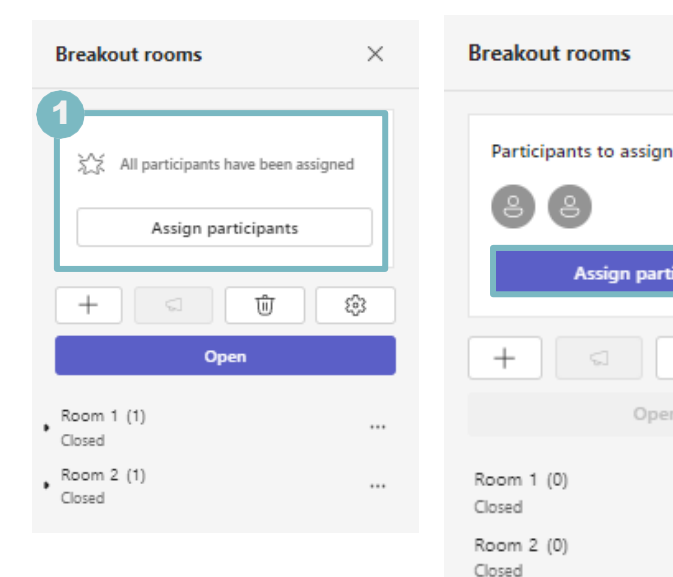

| ×       | Assign participants to breat<br>Manually assign each person to a room | kout rooms<br>, or choose Shuffle to assign everyone ran | domly.                                                                      |
|---------|-----------------------------------------------------------------------|----------------------------------------------------------|-----------------------------------------------------------------------------|
|         | Q Find participants                                                   |                                                          |                                                                             |
| (2)     | Select a room $\vee$                                                  |                                                          | $>\!\!\!\!\!\!\!\!\!\!\!\!\!\!\!\!\!\!\!\!\!\!\!\!\!\!\!\!\!\!\!\!\!\!\!\!$ |
|         | □ Name ↑                                                              | a Room                                                   |                                                                             |
| 2       | 🔲 🕘 Shaun Toh                                                         | Unassigned ~ 3                                           |                                                                             |
| cipants | 🗆 🕘 Alicia Lim                                                        | Unassigned $\vee$                                        |                                                                             |
| -       |                                                                       | Unassigned                                               |                                                                             |
| U 83    |                                                                       | Room 1                                                   |                                                                             |
|         |                                                                       | Room 2                                                   |                                                                             |
|         | 2 (2 unassigned)                                                      | Canc                                                     | el Save                                                                     |
|         |                                                                       |                                                          |                                                                             |

#### Assign participants automatically

Continue from Step 🙆 in <u>Create breakout</u> rooms' and choose 'Automatically assign people to each room'. Participants will then be assigned to different breakout rooms.

You will be shown 'All participants have been assigned'. You may still manually assign participants to move students to different breakout room.

#### Assign participants manually

Continue from Step 3 in <u>Create breakout</u> rooms' and choose 'Manually assign people to each room'. Participants will then be assigned to different breakout rooms.

Select 'Assign participants'.

- Sort participants by selecting the (3 down arrow next to participant's name to place selected participant into a specific room.
- Click on 'Save' button to confirm 4 assignment.

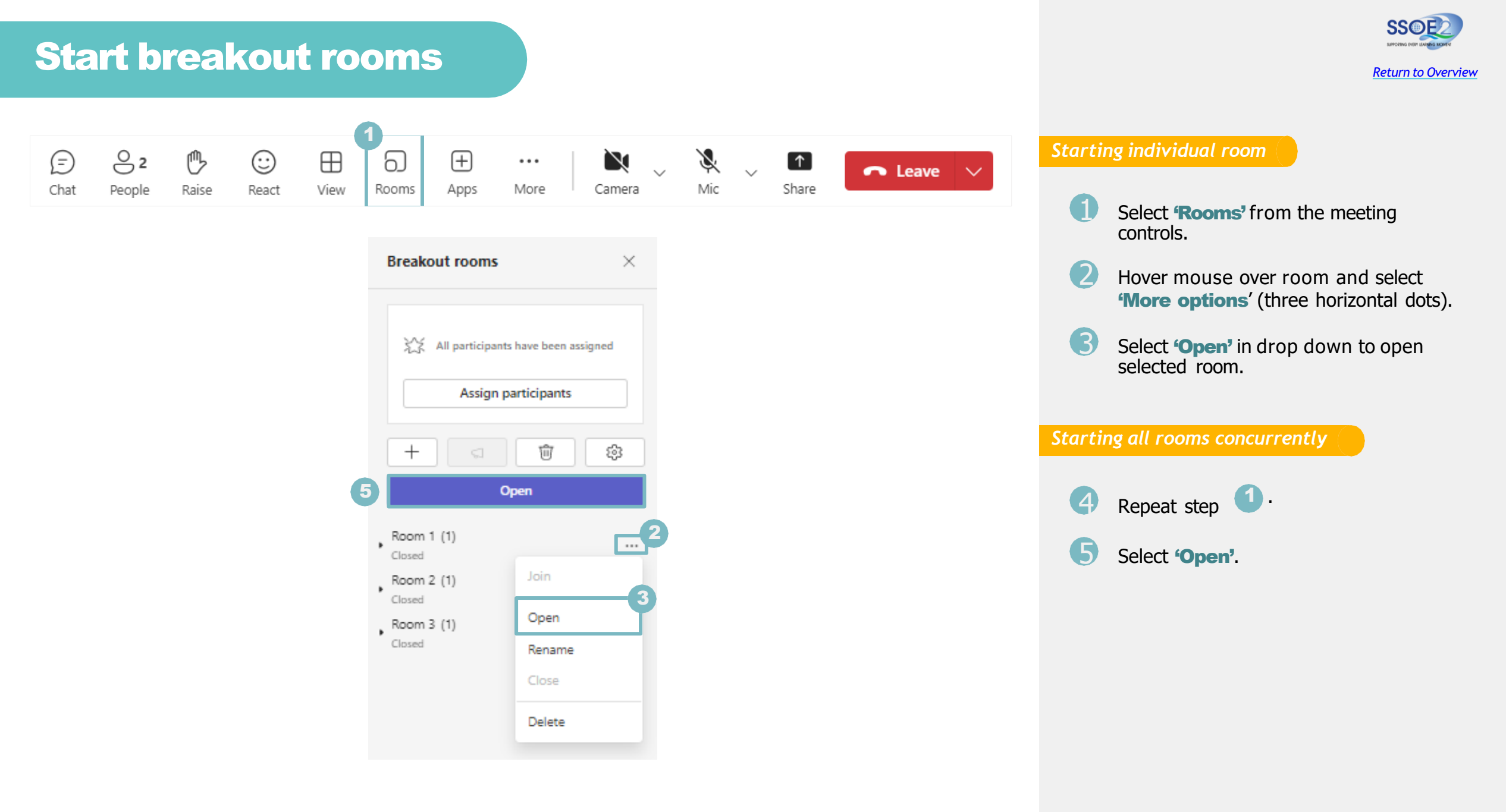

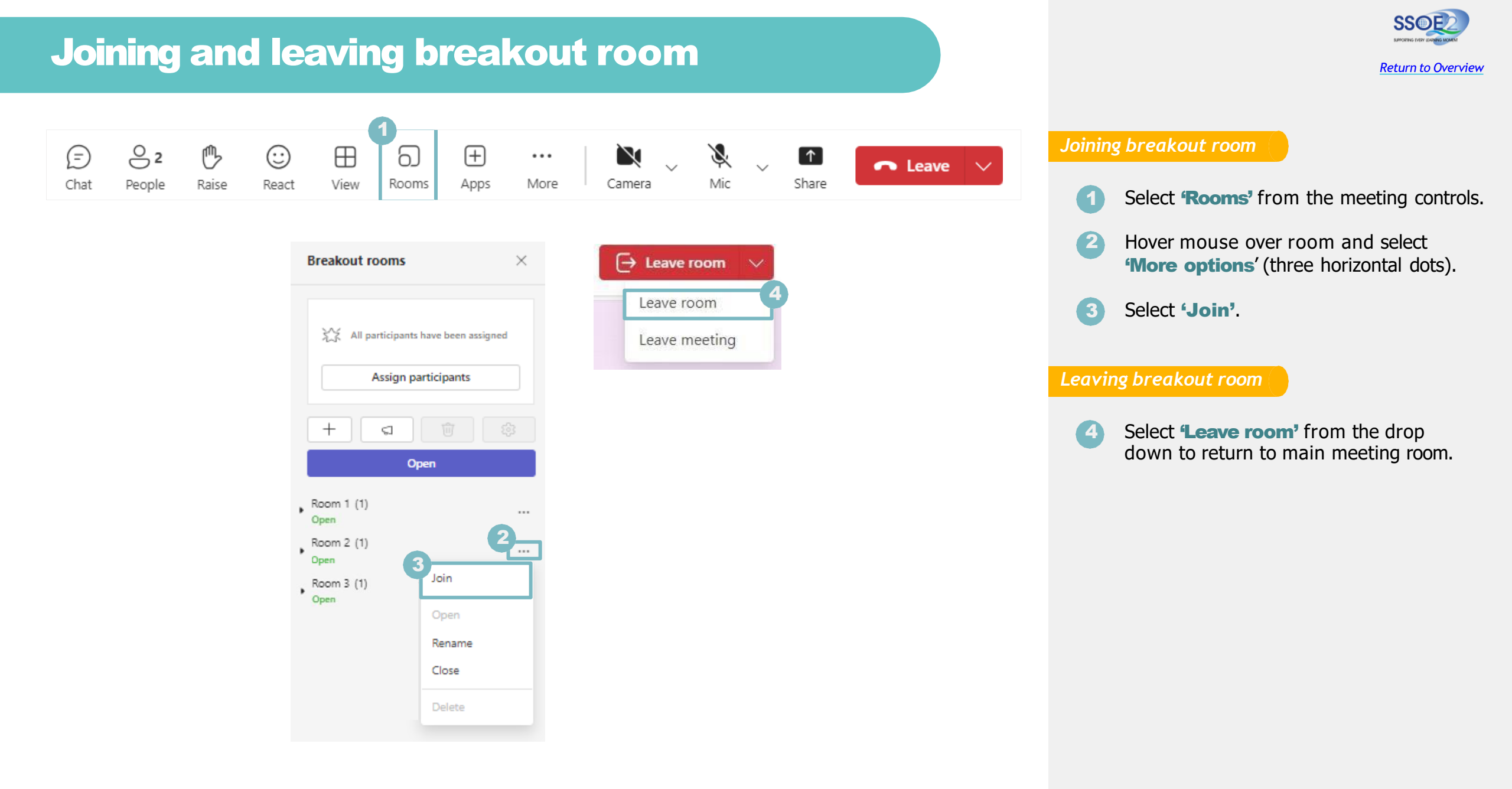

### Send an announcement to breakout rooms

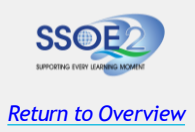

| (=)<br>Chat | <b>2</b><br>People | Raise          | <br>React      | ⊞<br>View   | G)<br>Rooms | +<br>Apps | •••<br>More |                 | Camera     | ~          | Se<br>Mic | Sha   | are  | ► Leave | $\sim$ |
|-------------|--------------------|----------------|----------------|-------------|-------------|-----------|-------------|-----------------|------------|------------|-----------|-------|------|---------|--------|
|             |                    |                |                |             |             |           |             |                 |            |            |           |       |      |         |        |
|             |                    | Breakou        | ut rooms       |             |             | ×         | 3<br>A      | nnou<br>Be back | ncemen     | nt<br>utes |           |       |      |         |        |
|             |                    |                |                |             |             |           |             | 20 800          |            |            |           | ancal | Fond |         |        |
|             |                    | XX /           | All participar | its have be | en assigned |           | L           |                 |            |            |           | ancei | Send |         |        |
|             |                    |                | Assign         | participa   | nts         |           | 4           | Be b            | 3:02 PM IN | VPORTAN    | IT        |       |      |         |        |
|             |                    | +              | 2              | Û           | - E         | 3         |             |                 |            |            |           |       |      |         |        |
|             |                    |                | Clo            | se rooms    |             |           |             |                 |            |            |           |       |      |         |        |
|             |                    | Room 1         | (1)            |             |             |           |             |                 |            |            |           |       |      |         |        |
|             |                    | Room 2<br>Open | (1)            |             |             |           |             |                 |            |            |           |       |      |         |        |
|             |                    | Room 3         | (1)            |             |             |           |             |                 |            |            |           |       |      |         |        |

- Select **'Rooms'** from the meeting controls.
- Select 'Make an announcement'.
- Type in announcement and click **'Send'**.
- Students will receive a notification in the meeting chat.

### Chat with participants in a breakout room

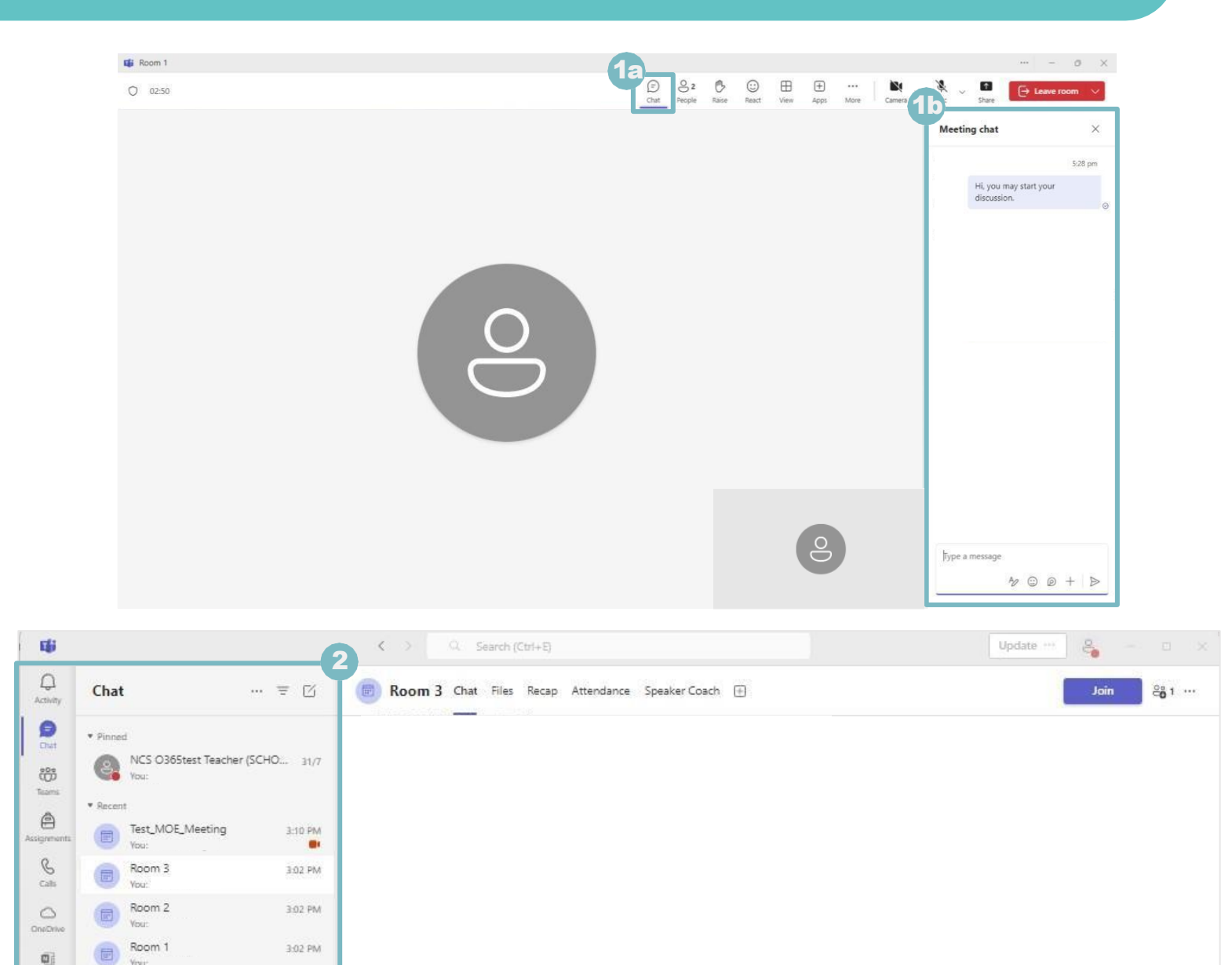

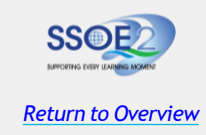

- Select 'Chat' from the meeting controls within the breakout room. The 'Meeting chat' for each breakout room will appear on the right panel.
- Chats for each breakout room can be found in the Microsoft Teams chat panel.

*Note:* Teachers have access to **all** breakout room chats.

After a breakout room is closed, no more messages can be sent.

You and your students can still access chat history after the breakout room is closed.

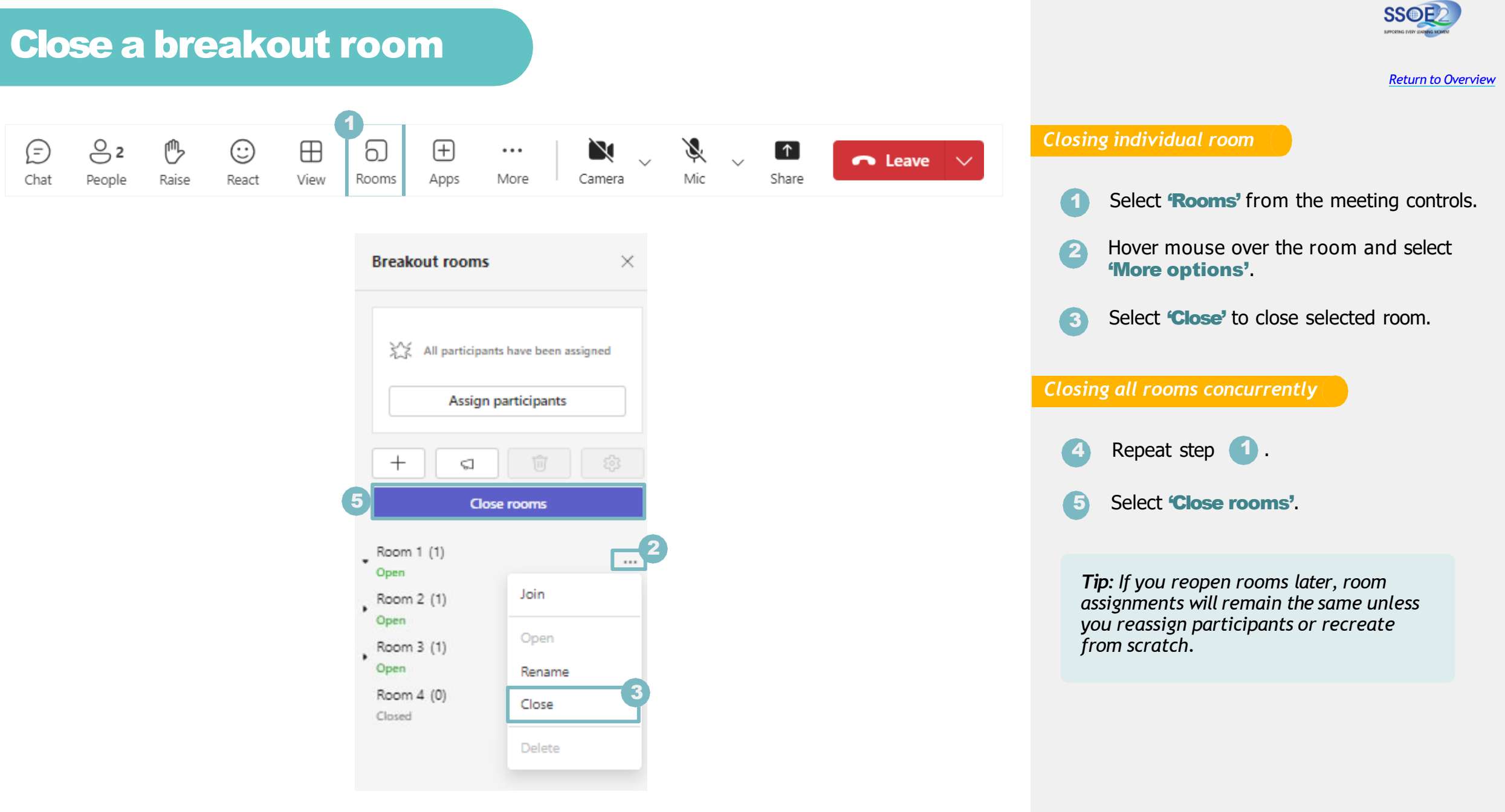

# View breakout room participation in attendance reports

|                                                                                        |                         | < > Q Searc                    | h (Ctrl+E)                                           |                                        | Update 🚥 🗳 – 🗆                    |
|----------------------------------------------------------------------------------------|-------------------------|--------------------------------|------------------------------------------------------|----------------------------------------|-----------------------------------|
| Chat                                                                                   | ≞ ⊠                     | Room 2 Chat Fil                | es Recap Attendance Speaker Coach 🕀                  |                                        | Join 20 1 ···                     |
| • Pinned                                                                               |                         | Meeting less than 30s Th       | is meeting is less than 30 seconds. You can choose a | nother report from the drop-down if it | t's not what you are looking for. |
| NCS 0365t                                                                              | test Teacher (SCHO 31/) | 7 Thursday, August 1, 2024 3:0 | 04 PM - 3:05 PM 🗸                                    |                                        |                                   |
| Recent     Test_MOE_     You:     Room 3     You:                                      | Meeting 3:12 PM         | 1<br>Attended                  | 3:04 PM - 3:05 PM<br>Start and end time              | 26s<br>Meeting duration                | 15s<br>Average attendance time    |
| Room 2         3:02 PM           You:         3:02 PM           Room 1         3:02 PM | Participants            |                                |                                                      |                                        |                                   |
|                                                                                        |                         | Name                           | First join Last leave                                | in-meeting d Role                      | NCS_0365test_Teach                |
|                                                                                        |                         | CESteacher2@school             | sgovsg 3:04 PM 3:05 PM                               | 15s Attendee                           | 3:04 PM Joined main meeting       |
|                                                                                        |                         |                                |                                                      |                                        | 3:05 PM Left main meeting         |
|                                                                                        |                         |                                |                                                      |                                        |                                   |
|                                                                                        |                         |                                |                                                      |                                        |                                   |
|                                                                                        |                         |                                |                                                      |                                        |                                   |
|                                                                                        |                         |                                |                                                      |                                        |                                   |
|                                                                                        |                         |                                |                                                      |                                        |                                   |
|                                                                                        |                         |                                |                                                      |                                        |                                   |

SSCERE KONKE KHORING KAN LANGE KONKE

Gain insights into your students' activity in their class meeting breakout rooms with attendance reports. See which with each student joined, when they entered, and when they left.

To see breakout room details from your class meeting:

- Navigate to the class meeting and select the breakout room chat you want insights into.
- 2 Select 'Attendance'.
- Click **'Download'** to obtain the attendance information for the breakout room in an excel file format.

*Note:* Attendance reports don't include data from deleted break up rooms.

### Share whiteboard

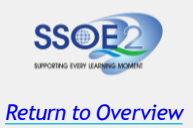

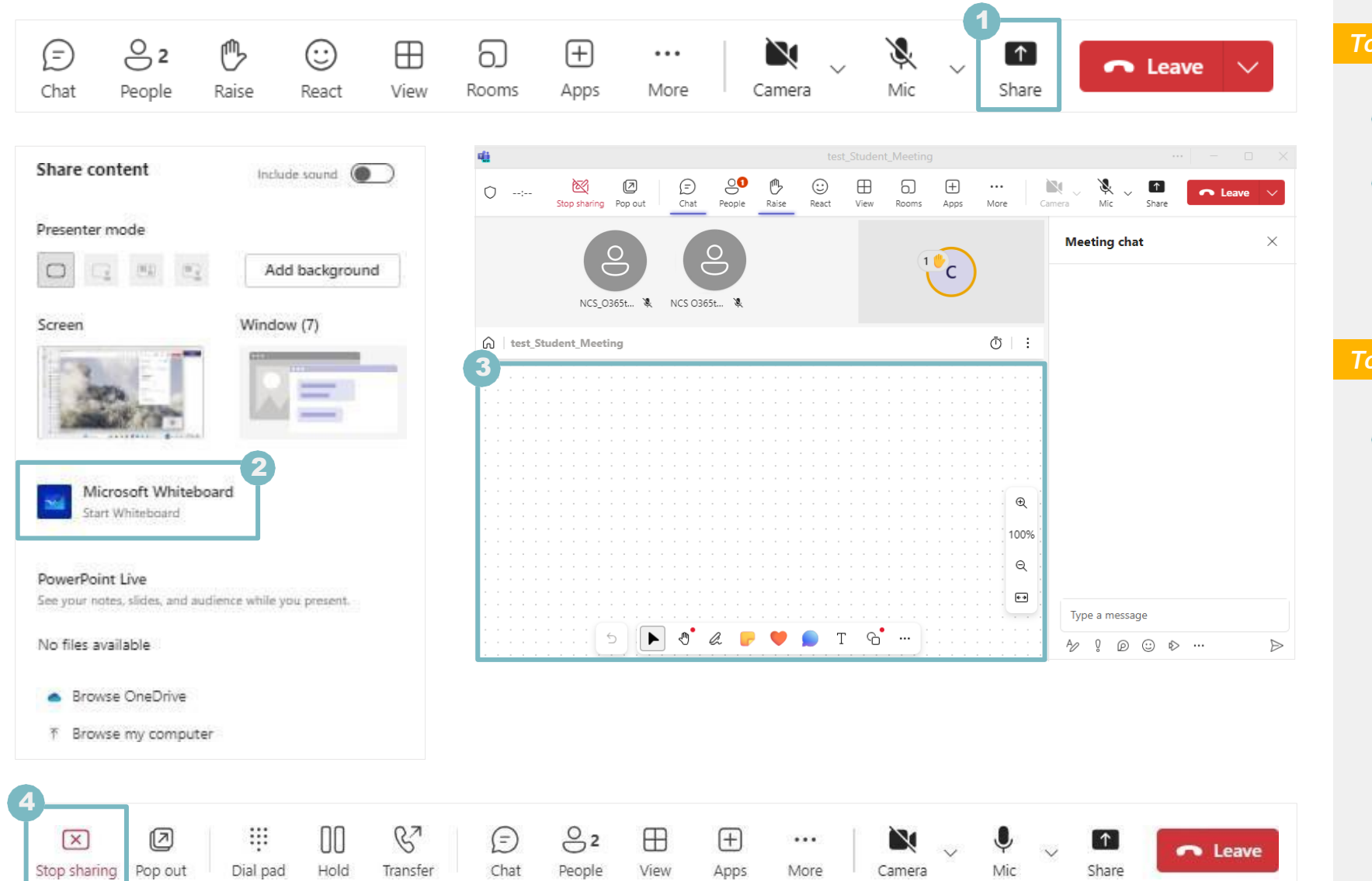

#### To share a whiteboard

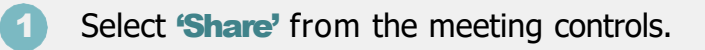

- 2 Select 'Microsoft Whiteboard'.
- 3 You have successfully shared the whiteboard.

#### To stop sharing whiteboard

Select 'Stop sharing' to stop sharing your screen.

### Whiteboard menu

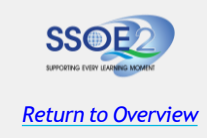

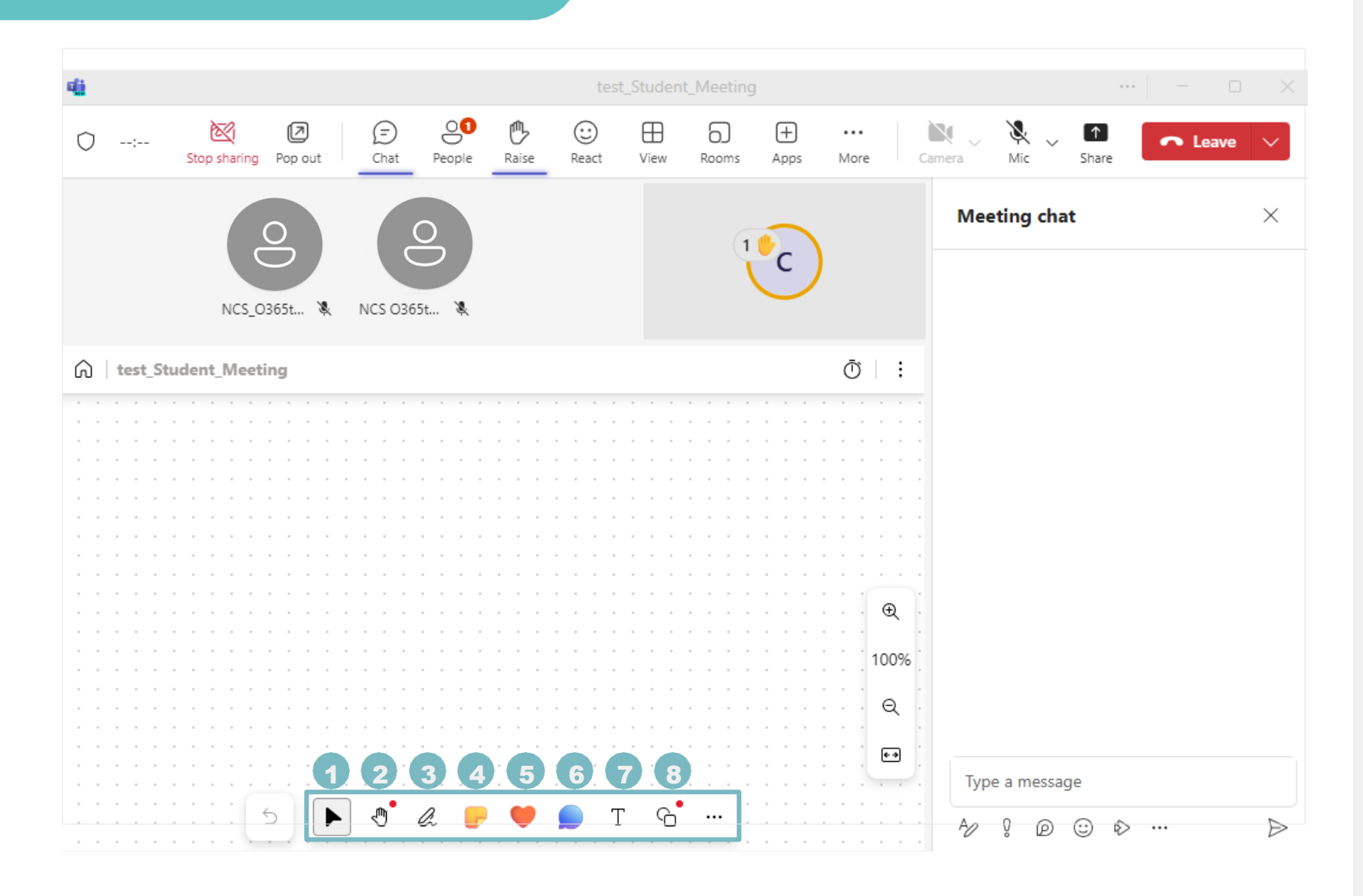

- Select Move or resize objects on the whiteboard.
- Pan Use the Pan tool to navigate around the Whiteboard by clicking and dragging.
- Oraw Click this to draw or write on the Whiteboard. Choose different colors and pen thicknesses.
- Sticky note Select this to add sticky notes or a grid of notes for brainstorming.
- 5 **Emoticons** Click to insert reactions or emoticons on the whiteboard.
- 6 New comment Click this to add comments anywhere on the whiteboard.

*Text* – Use this to insert text boxes.

*Add shape or line* – Click to draw shapes or lines.

### **View a recorded meeting**

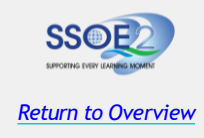

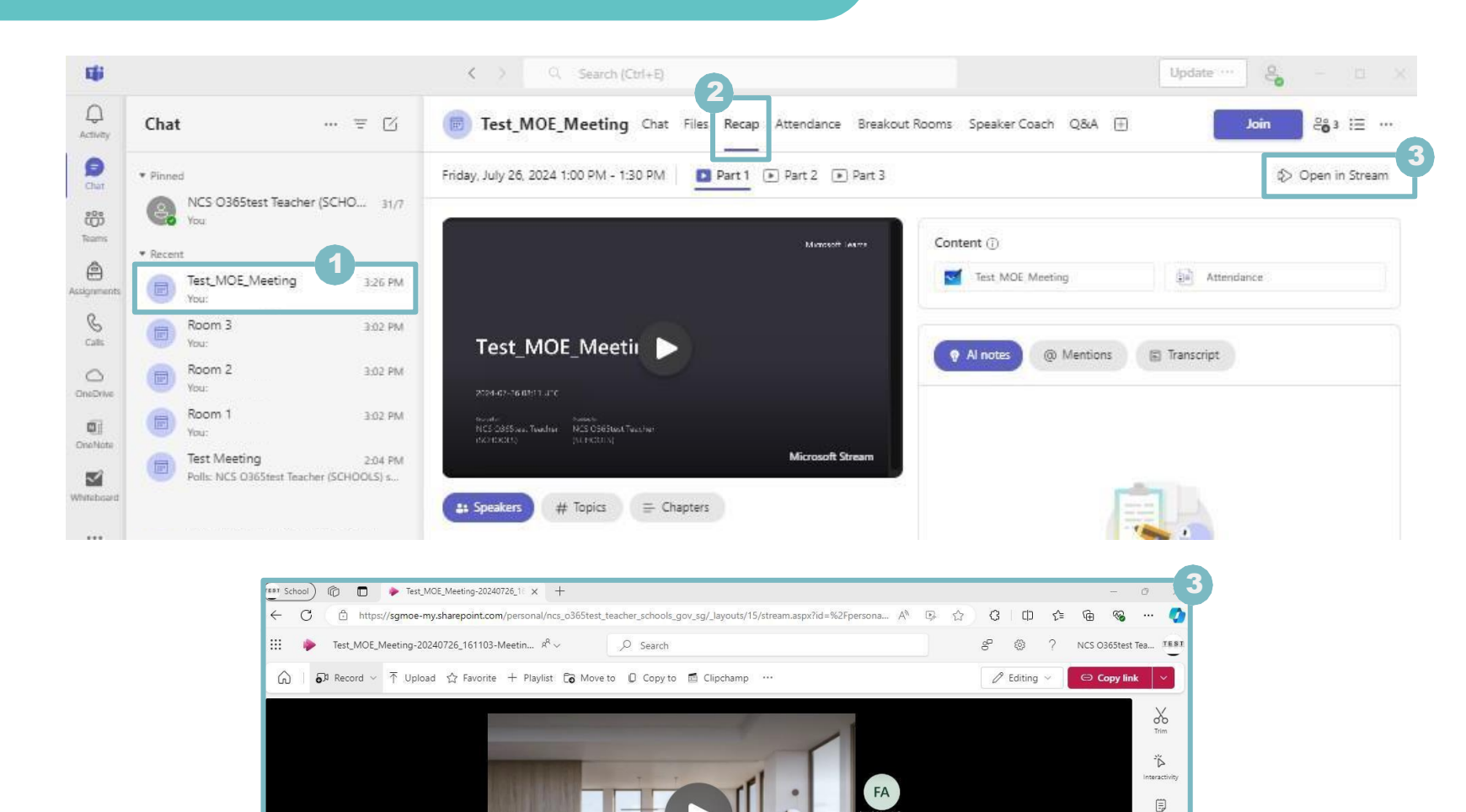

Notes  $\square$ Comment 00 Video settings k Analytics

- Select the **meeting chat** that you (1 want to view the meeting recording post-meeting.
- Click on 'Recap' to view recording. (2
- Click on 'Open in Stream' to view 3 recording in browser.

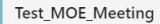

July 26, 2024 Expires in 114 days • 0 views • SharePoint App • HD • ···· > Documents > Recordings

Add a description to explain what this video is about

### **Download recorded meeting**

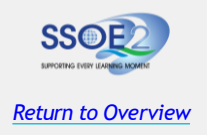

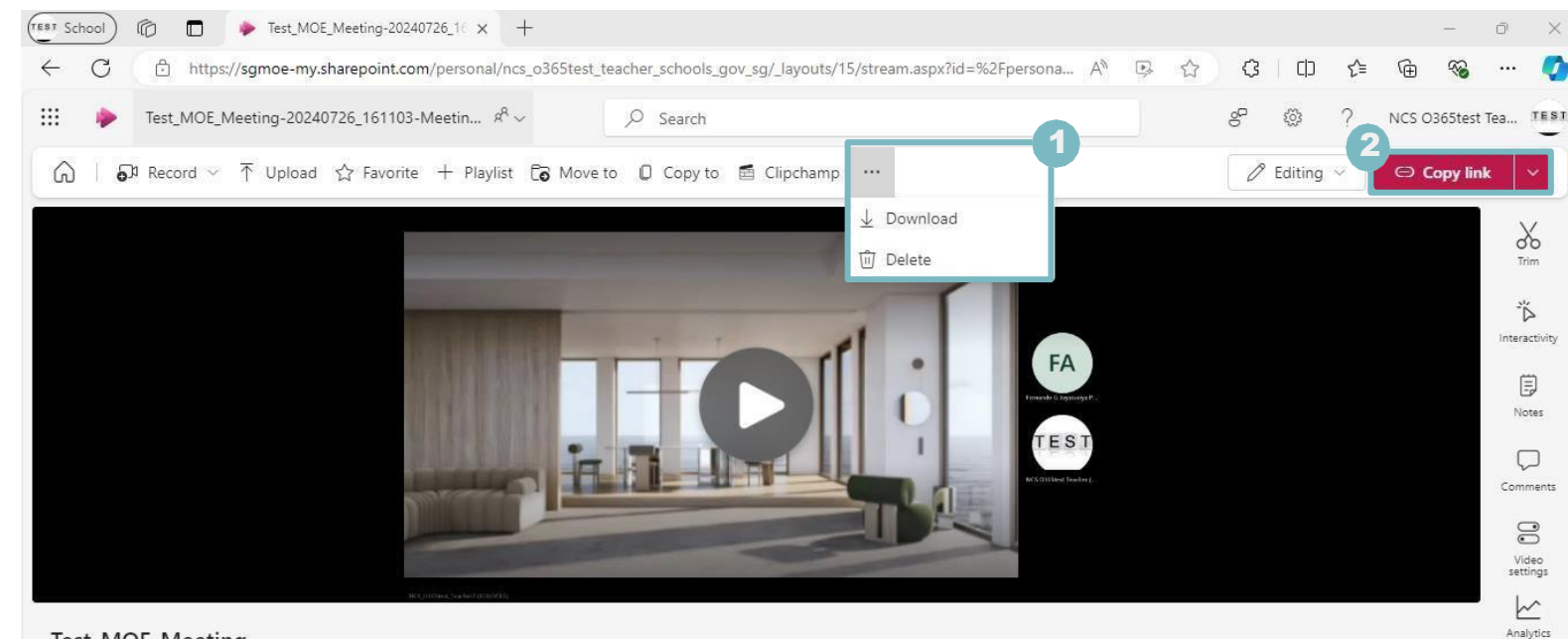

#### Test\_MOE\_Meeting

July 26, 2024 Expires in 114 days • 0 views • SharePoint App • HD • ···· > Documents > Recordings

Add a description to explain what this video is about.

#### Download recorded meeting

Select 'More options' and click on 'Download'.

**Note:** External users will not be able to download the meeting recording from the browser.

#### Retrieve recorded meeting link

Click on 'Copy link' to retrieve the recorded meeting link.

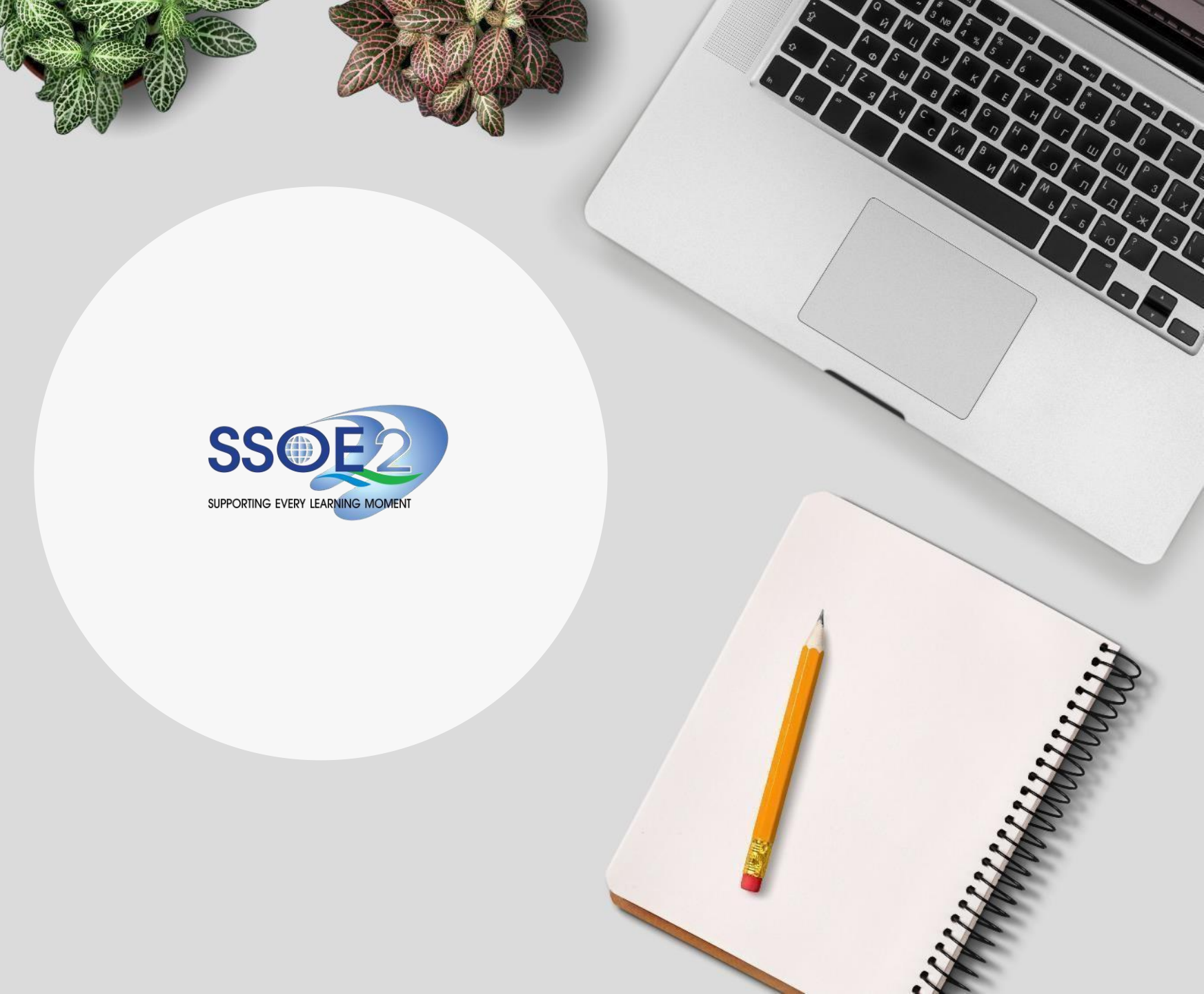